# Operating Instructions **MCS200HW Ex p**

Multicomponent Gas Analyzer

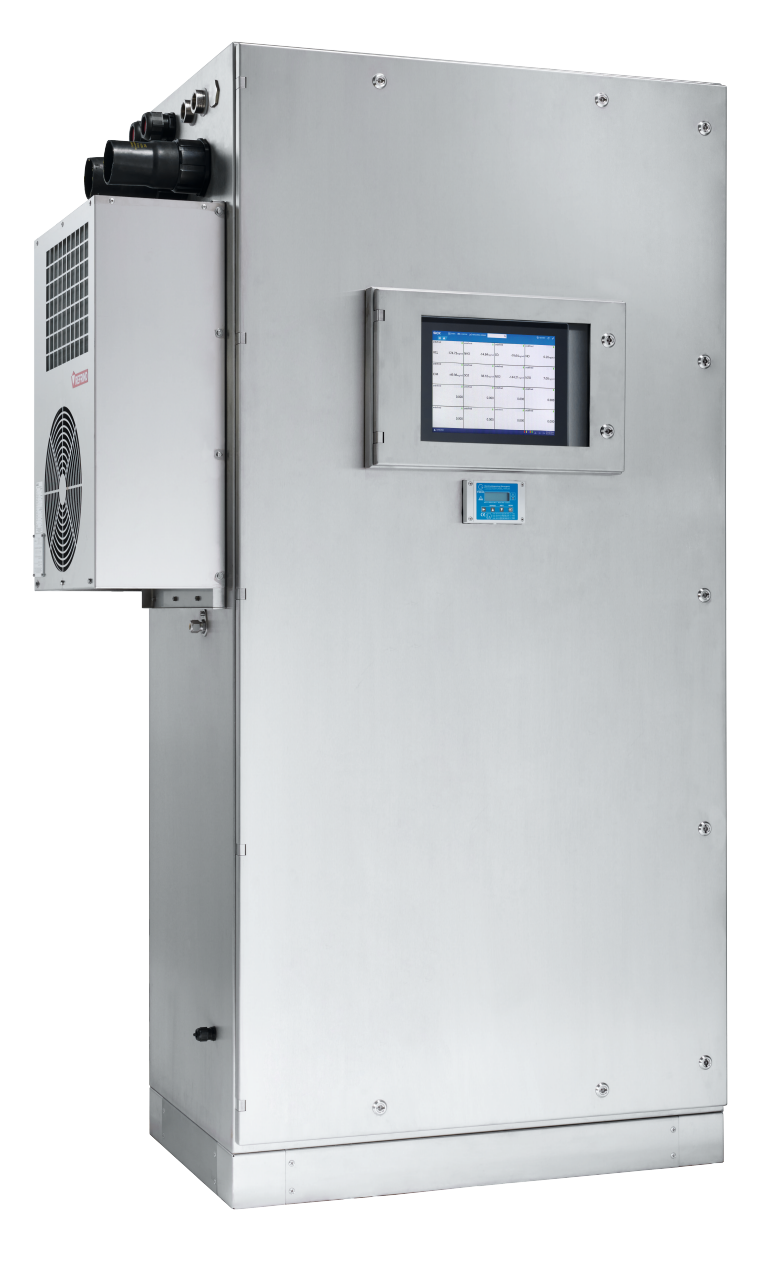

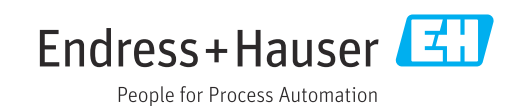

## **Described product**

MCS200HW Ex p

## Manufacturer

Endress+Hauser SICK GmbH+Co. KG Bergener Ring 27 01458 Ottendorf-Okrilla Germany

#### Legal information

This work is protected by copyright. Any rights derived from the copyright shall be reserved for Endress+Hauser SICK GmbH+Co. KG. Reproduction of this document or parts of this document is only permissible within the limits of the legal determination of Copyright Law. Any modification, abridgment or translation of this document is prohibited without the express written permission of Endress+Hauser SICK GmbH+Co. KG.

The trademarks stated in this document are the property of their respective owner.

© Endress+Hauser SICK GmbH+Co. KG. All rights reserved.

## **Original document**

This document is an original document of Endress+Hauser SICK GmbH+Co. KG.

# CE

# Contents

| 1 | About this document |           |                                              |               |  |
|---|---------------------|-----------|----------------------------------------------|---------------|--|
|   | 1.1                 | Functior  | of this document                             | 6             |  |
|   | 1.2                 | Scope o   | f application                                | 6             |  |
|   | 1.3                 | Target g  | roups                                        | 6             |  |
|   | 1.4                 | Further i | information                                  | 6             |  |
|   | 1.5                 | Symbols   | and document conventions                     | 6             |  |
|   |                     | 1.5.1     | Warning symbols                              | 7             |  |
|   |                     | 1.5.2     | Information symbols                          | 7             |  |
|   | 1.6                 | Data inte | egrity                                       | 8             |  |
| 2 | Safe                | ty inform | nation                                       | Q             |  |
| 2 | 2 1                 | Pocio co  | fatuinformation                              | <b>9</b><br>0 |  |
|   | 2.1                 |           |                                              | 9             |  |
|   |                     | 2.1.1     |                                              | 10            |  |
|   |                     | 2.1.2     | Electrical safety                            | 10            |  |
|   | <u> </u>            | ∠.⊥.3     | bangerous substances                         | 10            |  |
|   | 2.2                 | warning   | Information on device                        | 11            |  |
|   | 2.3                 | Intended  |                                              | 11            |  |
|   | 2.4                 | Requirer  | ments on the personnel's qualification       | 12            |  |
| 3 | Proc                | luct des  | cription                                     | 14            |  |
|   | 3.1                 | Product   | identification                               | 14            |  |
|   | 3.2                 | Gas sup   | ply terminology                              | 14            |  |
|   | 3.3                 | Layout a  | nd function                                  | 15            |  |
|   |                     | 3.3.1     | System overview                              | 15            |  |
|   |                     | 3.3.2     | Analyzer cabinet                             | 16            |  |
|   |                     | 3.3.3     | Gas sampling unit                            | 18            |  |
|   |                     | 3.3.4     | Sample gas line                              | 18            |  |
|   |                     | 3.3.5     | Hose bundle line                             | 18            |  |
|   |                     | 3.3.6     | Instrument air conditioning                  | 19            |  |
|   | 3.4                 | Extende   | d interfaces (option)                        | 19            |  |
| 4 | Tran                | sport an  | d storage                                    | 20            |  |
|   | 4.1                 | Transpor  | rt                                           | 20            |  |
|   | 4.2                 | Storage.  |                                              | 20            |  |
|   |                     | 8         |                                              |               |  |
| 5 | Mou                 | nting     |                                              | 21            |  |
|   | 5.1                 | Safety    |                                              | 21            |  |
|   | 5.2                 | Scope o   | f delivery                                   | 21            |  |
|   | 5.3                 | Overviev  | v of mechanical and electrical installation  | 21            |  |
|   | 5.4                 | Installat | ion sequence                                 | 21            |  |
|   |                     | 5.4.1     | Mounting at target location                  | 21            |  |
|   |                     | 5.4.2     | Installing the sample gas line               | 22            |  |
|   |                     | 5.4.3     | Installing the stainless steel screw fitting | 23            |  |
|   |                     | 5.4.4     | Using a push-in fitting (pneumatic)          | 23            |  |
|   |                     | 5.4.5     | Laying the hose bundle line                  | 24            |  |
|   |                     | 5.4.6     | Setting the pressure reducer module          | 25            |  |
|   |                     | 5.4.7     | Connecting the valve block                   | 25            |  |

|    |       | 5.4.8      | Connecting the span gases                                     | 26 |
|----|-------|------------|---------------------------------------------------------------|----|
|    |       | 5.4.9      | Connecting the exhaust gas outlet                             | 27 |
|    |       | 5.4.10     | Filling the siphon of the cooling unit                        | 28 |
| 6  | Elect | trical ins | tallation                                                     | 29 |
|    | 6.1   | Safety     |                                                               | 29 |
|    | 6.2   | Disconn    | ecting device                                                 | 29 |
|    | 6.3   | Socket f   | or Service work                                               | 29 |
|    | 6.4   | Connect    | ing the voltage supply                                        | 29 |
| 7  | Com   | mission    | ing                                                           | 30 |
|    | 7.1   | Prerequi   | sites for switching on                                        | 30 |
|    | 7.2   | Switchin   | g on                                                          | 30 |
|    | 7.3   | Recogniz   | zing the safe operating state                                 | 30 |
|    | 7.4   | Adjusting  | g                                                             | 31 |
|    |       | 7.4.1      | Performing zero point adjustment                              | 31 |
|    |       | 7.4.2      | Performing reference point adjustment                         | 31 |
| 8  | Oper  | ration     |                                                               | 33 |
|    | 8.1   | Operatin   | g concept                                                     | 33 |
|    | 8.2   | User gro   | ups                                                           | 33 |
|    | 8.3   | Display    | ·                                                             | 34 |
|    | 8.4   | Tiles      |                                                               | 34 |
|    | 8.5   | Measuri    | ng Screen                                                     | 35 |
| 9  | Men   | us         |                                                               | 37 |
|    | 9.1   | Passwor    | d                                                             | 37 |
|    | 9.2   | Menu tre   | ee                                                            | 37 |
| 10 | Mair  | ntenance   | a                                                             | 41 |
|    | 10.1  | Safety     |                                                               | 41 |
|    | 10.2  | Cleaning   | ۶                                                             | 42 |
|    | 10.2  | 10.2.1     | Clean surfaces and parts with media contact                   | 42 |
|    |       | 10.2.2     | Cleaning the display                                          | 43 |
|    | 10.3  | Mainten    | ance nlan                                                     | 43 |
|    | 10.4  | Checking   | of the system                                                 | 44 |
|    | 1011  | 10.4.1     | Check assemblies                                              | 44 |
|    |       | 10.4.2     | Check external instrument air supply                          | 44 |
|    |       | 1043       | Check span gases                                              | 44 |
|    |       | 1044       | Check environment                                             | 44 |
|    |       | 1045       | Check gas sampling unit                                       | 44 |
|    |       | 1046       | Performing the leak tightness check                           | 44 |
|    |       | 10.4.7     | Check measured values (when system in operation)              | 45 |
|    |       | 1048       | Checking the overpressure                                     | 45 |
|    | 10.5  | Maintair   | ning the instrument air conditioning                          | 46 |
|    | _0.0  | 10.5 1     | Maintaining the instrument air conditioning (ontion)          | 46 |
|    |       | 10.5 2     | Maintaining the external instrument air conditioning (option) | 46 |
|    | 10.6  | Maintair   | ning the cooling unit                                         | 46 |
| 11 | Trou  | bleshoo    | ting                                                          | 47 |

4

|    | 11.1 | Safety    |                                         | 47 |
|----|------|-----------|-----------------------------------------|----|
|    | 11.2 | Error mes | ssages and possible causes              | 48 |
|    | 11.3 | Replacing | g the Electronics module filter pad     | 52 |
| 12 | Deco | ommissio  | oning                                   | 53 |
|    | 12.1 | Switching | g off                                   | 53 |
|    |      | 12.1.1    | Switching off                           | 53 |
|    |      | 12.1.2    | Shutdown                                | 53 |
|    | 12.2 | Return de | elivery                                 | 53 |
|    |      | 12.2.1    | Shipping for repair                     | 53 |
|    |      | 12.2.2    | Cleaning the device before returning    | 54 |
|    | 12.3 | Transport | t                                       | 54 |
|    | 12.4 | Disposal. |                                         | 54 |
| 13 | Tech | nical dat | a                                       | 56 |
|    | 13.1 | Dimensic  | nal drawings                            | 56 |
|    | 13.2 | Technica  | l data                                  | 57 |
|    |      | 13.2.1    | Measured values                         | 57 |
|    |      | 13.2.2    | Ambient conditions                      | 58 |
|    |      | 13.2.3    | Housing                                 | 58 |
|    |      | 13.2.4    | Interfaces and protocols                | 58 |
|    |      | 13.2.5    | Power supply                            | 59 |
|    |      | 13.2.6    | Gas supply                              | 59 |
|    |      | 13.2.7    | Tube connections                        | 60 |
|    |      | 13.2.8    | Sample gas conditions                   | 60 |
|    |      | 13.2.9    | Connections in analyzer                 | 61 |
|    |      | 13.2.10   | Heated sample gas line                  | 62 |
|    |      | 13.2.11   | Switching on the circuit breakers again | 62 |
|    |      | 13.2.12   | Torques for screw fittings              | 62 |
| 14 | Spar | e parts   |                                         | 64 |
| 15 | Anne | Эх        |                                         | 65 |
|    | 15.1 | Conformi  | ties                                    | 65 |
|    | 15.2 | Licenses  |                                         | 65 |
|    |      | 15.2.1    | Liability disclaimer                    | 65 |
|    |      | 15.2.2    | Software licences                       | 65 |
|    |      | 15.2.3    | Source codes                            | 65 |

## **1** About this document

## **1.1** Function of this document

These Operating Instructions describe:

- Device components
- Mounting and electrical installation
- Commissioning
- Operation
- Maintenance work required for reliable operation
- Troubleshooting
- Decommissioning

## 1.2 Scope of application

These Operating Instructions are only applicable for the measuring device described in the product identification.

They are not applicable to other Endress+Hauser measuring devices.

The standards referred to in these Operating Instructions are to be observed in the respective valid version.

## 1.3 Target groups

This Manual is intended for persons who install, commission, operate and maintain the device.

## 1.4 Further information

The following information is included in the project documentation:

- System documentation
- Cooling Unit Operating Instructions
- Operating Instructions for Pressurized Enclosure Control Unit
- Option: Instrument Air Conditioning Operating Instructions

| Component                                         | Manufacturer             |
|---------------------------------------------------|--------------------------|
| Pressurized enclosure control unit (type: F830)   | Gönnheimer               |
| Gas sampling unit                                 | JCT Analysentechnik GmbH |
| Cooling unit                                      | Refrind s.r.l.           |
| Pressurized enclosure instrument air conditioning | Norgren GmbH             |
| Analyzer instrument air conditioning              | Donaldson Company, Inc.  |

## 1.5 Symbols and document conventions

The following symbols and conventions are used in this document

## Warnings and other notes

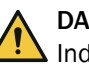

## DANGER

Indicates a situation presenting imminent danger, which will lead to death or serious injuries if not prevented.

## 

Indicates a situation presenting possible danger, which may lead to death or serious injuries if not prevented.

6

CAUTION

Indicates a situation presenting possible danger, which may lead to moderate or minor injuries if not prevented.

NOTICE

Indicates a situation presenting possible danger, which may lead to property damage if not prevented.

# i NOTE

Highlights useful tips and recommendations as well as information for efficient and trouble-free operation.

#### Instructions to action

- The arrow denotes instructions to action.
- 1. The sequence of instructions is numbered.
- 2. Follow the order in which the numbered instructions are given.
- $\checkmark$  The tick denotes the results of an action.

## 1.5.1 Warning symbols

Table 1: Warning symbols

| Symbol | Significance                                   |
|--------|------------------------------------------------|
|        | Hazard (general)                               |
| 4      | Hazard by electrical voltage                   |
|        | Hazard by acidic substances                    |
|        | Hazard by toxic substances                     |
|        | Hazard through hot surface                     |
|        | Hazard for the environment/nature/organic life |

## 1.5.2 Information symbols

Table 2: Information symbols

| Symbol Significance |                                                              |  |
|---------------------|--------------------------------------------------------------|--|
| !                   | Important technical information for this product             |  |
| 4                   | Important information for electrical or electronic functions |  |

## **1.6** Data integrity

Endress+Hauser uses standardized data interfaces, such as standard IP technology, in its products. The focus here is on the availability of the products and their properties.

Endress+Hauser always assumes the integrity and confidentiality of data and rights affected in connection with the use of the products are ensured by the customer.

In all cases, the customer is responsible for the implementation of safety measures suitable for the respective situation, e.g., network separation, firewalls, virus protection and Patch Management.

## 2 Safety information

## 2.1 Basic safety information

- ► Read and observe these Operating Instructions.
- ▶ Observe all safety information.
- If there is something you do not understand: Contact Endress+Hauser Customer Service.

## **Retention of documents**

**These Operating Instructions** 

- Must be available for reference.
- Must be passed on to new owners.

## **Correct project planning**

- This Manual presumes that the measuring device has been delivered as specified during project planning and with the relevant delivery state of the measuring device (see delivered system documentation).
  - Contact Endress+Hauser Customer Service if you are not sure whether the measuring device corresponds to the state defined during project planning or to the delivered System Documentation.

## Correct use

- Use the device only as described in "Intended use".
   The manufacturer assumes no responsibility for any other use.
- Carry out the specified maintenance work.
- Do not carry out any work or repairs on the device that are not described in this Manual.

Do not remove, add or change any components in or on the device unless such changes are officially allowed and specified by the manufacturer.

Use only original spare parts and wear and tear parts from Endress+Hauser. If you do not observe this:

- The manufacturer's warranty becomes void.
- The device could become dangerous.
- The device no longer complies with the approval for the hazardous area.

## **Special local conditions**

In addition to the information in this Manual, follow all local laws, technical rules and company-internal operating and installation directives applicable wherever the device is installed.

## 2.1.1 Explosion protection

# Risk of explosion due to improper execution of the work described in these Operating Instructions.

Improper execution of work in the potentially explosive atmosphere can cause serious damage to people and the plant.

- Maintenance and commissioning tasks as well as tests should only be carried out by experienced/trained personnel with knowledge of the rules and regulations for potentially explosive atmospheres, especially:
  - Ignition protection types
  - Installation regulations
  - Zone classification
- Explosion-proof devices may only be repaired by qualified persons with official recognition.

9

## Explosive atmosphere

Danger of explosions. Serious injuries or death.

- Pressurized enclosure.
- Do not open the enclosure when an explosive atmosphere is present.
- The voltage supply may only be switched on after the pre-purge phase has been completed. The conditions for pre-purge are indicated on the warning label attached to the pressurized enclosure.
- The door of the pressurized enclosure must not be opened until 15 minutes after the voltage supply has been interrupted.
- The pressurized enclosure contains devices with a battery, which remain connected even after the external power has been turned off. Removal of the batteries should be considered when the pressurized enclosure is not active for an extended period of time.
- All electrical power isolating switches must be switched to the OFF position in the event of an Ex p alarm and during the pre-purge phase.
- Perform a leak test in appropriate intervals.

## 2.1.2 Electrical safety

## Hazard through electrical shock

There is a risk of electric shock when working on the measuring device with the voltage supply switched on.

- Before starting work on the measuring device, ensure the power supply can be switched off using a power isolating switch or circuit breaker in accordance with the valid standard.
- Make sure the power isolating switch is easily accessible.
- An additional disconnecting device is mandatory when the power isolating switch cannot be accessed or only with difficulty after installation of the device connection.
- Switch off the power supply before carrying out any work on the measuring device.
- After completion of the work or for test purposes, calibration, the voltage supply may only be activated again by authorized personnel complying with the safety regulations.

## Endangerment of electrical safety through power line with incorrect rating

Electrical accidents can occur when the specifications for installation of a power line have not been adequately observed.

- Always observe the exact specification in the Manual when installing a power cable (see "Technical data", page 56).
- The user must ensure that the power cable is designed in accordance with the applicable standards.

## 2.1.3 Dangerous substances

#### Danger through leaks in the gas path with toxic gases

A leak, e.g., in purge air supply, can represent an acute danger for persons.

- Regularly check all gas-carrying components for leaks.
- Take suitable safety measures. E.g.:
  - Marking the measuring device with warning signs.
  - Marking the operating area with warning signs.
  - Ventilating the operating room sufficiently.
  - Safety-related instruction of personnel who could be in the vicinity of the installation site.

#### Danger through caustic condensate

Health hazard due to toxic compounds in the condensate

- Observe all safety regulations for the application.
- Take appropriate protective measures for work (e.g., by wearing a safety mask, protective gloves and acid resistant clothes).
- ► In case of contact with the skin or eyes, rinse the affected parts immediately with clear water and consult a doctor.

## 2.2 Warning information on device

#### Warning information on device

The following safety symbols are on the device:

Table 3: Warning symbols

| Symbol             | Significance                                                                                                    |  |  |
|--------------------|----------------------------------------------------------------------------------------------------|--|--|
|                    | Warning of general hazard                                                                                                    |  |  |
| 4                  | Warning of hazard by electric voltage, possibly also by residual electric voltage                                                                                                    |  |  |
|                    | Warning of hazard through hot surfaces                                                                                                    |  |  |
|                    | GEFAHR!<br>Gefährliche Gase!<br>In regelmäßigen Abständen<br>Druck- und Dichtigkreitstests durchführen.<br>Betriebsanleitung beachten.                                                                                                    |  |  |
| WARNING<br>WARNING | PRESSURIZED ENCLOSURE.     DO NOT OPEN DOOR OF ENCLOSURE WHEN AN     EXPLOSIVE ATMOSPHERE IS DRESENT                                                                                                    |  |  |
| WARNING            | - DO NOT OPEN DOOR OF HAIL BY THEOLANT<br>EXPLOSIVE ATMOSPHERE IS PRESENT. IF<br>DISPLAY OF HMI IS DAMAGED DISCONNECT<br>WHOLE SYSTEM FROM POWER AND REPLACE<br>HMI, BEFORE RESTORING POWER.                                                                                |  |  |
| WARNING            | - POWER SHALL NOT BE RESTORED AFTER<br>ENCLOSURE HAS BEEN OPENED UNTIL<br>ENCLOSURE HAS BEEN PURGED FOR 18:25<br>MINUTES AT A FLOW RATE OF 10.9 LITERS PER<br>SECOND.                                                                                                    |  |  |
| WARNING            | - DO NOT OPEN ANY DOOR OR COVER FOR<br>15 MINUTES AFTER REMOVING POWER.                                                                                                    |  |  |
| WARNING            | - LIVE PARTS LOCATED INSIDE THIS EQUIPMENT.                                                                                                    |  |  |
| WARNING            | - THIS PRESSURIZED ENCLOSURE CONTAINS A<br>BATTERY WHICH REMAINS CONNECTED AFTER<br>THE EXTERNAL POWER HAS BEEN ISOLATED.<br>CONSIDERATION SHOULD BE GIVEN TO THE<br>REMOVAL OF THE BATTERY IF THE ENCLOSURE<br>IS TO REMAIN UNPROTECTED BY EX P FOR A<br>SIGNIFICANT TIME. |  |  |

If you need to work on an assembly marked with such a symbol:

- Read the relevant Section in these Operating Instructions
- Observe all the safety information in the relevant Section

## 2.3 Intended use

The measuring device is a multicomponent analysis system for continuous flue gas monitoring of industrial combustion plants (emission measuring system). The sample gas is extracted at the measuring point and fed through the analysis system (extractive measurement).

The sample gas must be neither ignitable nor combustible.

The analysis system is suitable for installation in an explosive atmosphere according to ATEX Zone 2, IIC, T3.

The device identification of the components is as follows:

- Analyzer cabinet:II 3G Ex dc ec ic [ic] mc nC pzc IIC T3 Gc (-20 °C ≤ Tamb ≤ +50 °C)
- Gas sampling unit: II 3G Ex ec IIC T3 Gc (-40 °C ≤ Tamb ≤ +70 °C)
- Sample gas line: II 2G Ex 60079-30-1 eb IIC T3 Gb (-20 °C ≤ Tamb ≤ +50 °C)

Special conditions for safe operation in potentially explosive atmospheres:

- If the pressurized enclosure with the inert gas fails (an alarm is triggered by the control system of the pressurized enclosure and transmitted to the operator), immediate operator intervention is required to restore the pressure or to disconnect all power supplies and external signal connections that do not comply with EPL Gc. Restoration of the pressurized enclosure should be completed as soon as possible, but in any case within 24 hours. During the time that the pressurized enclosure is not functioning, measures should be taken to ensure no combustible gases or vapors enter the enclosure.
- The bypass of the pressurized enclosure control unit may only be actuated when there is no risk of formation of an explosive atmosphere.
- The heated gas sampling probe must be installed and operated so that the maximum surface temperature on its protective cover does not exceed 80 °C. Necessary protective measures such as sun protection, heat protection or similar must be provided by the operator. Operation of the gas sampling probe with the protective cover open is not permitted.
- The measuring device must never be used in areas where strong charges are generated, mechanical friction and cutting processes take place or the spraying of electrons (e.g. in the vicinity of electrostatic coating equipment) occurs or dust is transported pneumatically.
- Only clean the surfaces of non-metallic parts by gentle wiping with a damp or antistatic cloth.

The analysis system is designed for indoor or outdoor installation, depending on the cabinet version.

See the System Documentation delivered for the configuration of your device.

## 2.4 Requirements on the personnel's qualification

 Table 4: Qualification requirements

| Tasks                   | User groups         | Qualification                                                                                                    |
|-------------------------|---------------------|----------------------------------------------------------------------------------------------------|
| Mounting                | Qualified personnel | <ul> <li>General knowledge in measurement technology, specialist device knowledge (possibly customer training at E+H)</li> <li>Knowledge of rules and regulations for potentially explosive atmospheres (experienced/trained persons).</li> </ul>                                                                                                    |
| Electrical installation | Qualified personnel | <ul> <li>Authorized electrician<br/>(authorized skilled electrician<br/>or person with similar train-<br/>ing)</li> <li>General knowledge in meas-<br/>urement technology, special-<br/>ist device knowledge (possi-<br/>bly customer training at E+H)</li> <li>Knowledge of rules and reg-<br/>ulations for potentially explo-<br/>sive atmospheres (experi-<br/>enced/trained persons).</li> </ul> |

**12 OPERATING INSTRUCTIONS** 8029892/1SIK/V1-1/2025-06

| Tasks                                    | User groups                                                                            | Qualification                                                                                                    |
|------------------------------------------|----------------------------------------------------------------------------------------|----------------------------------------------------------------------------------------------------|
| Initial commissioning<br>Recommissioning | Authorized operator Θ                                                                  | <ul> <li>General knowledge in measurement technology, specialist device knowledge (possibly customer training at E+H)</li> <li>Knowledge of rules and regulations for potentially explosive atmospheres (experienced/trained persons).</li> </ul>                                                                                                    |
| Decommissioning                          | Operator / system integrator                                                           | General knowledge in meas-                                                                                                    |
| Operation<br>Troubleshooting             | • Authorized operator (Second                                                          | <ul> <li>a special-<br/>ist device knowledge (possi-<br/>bly customer training at E+H)</li> <li>Authorized electrician<br/>(authorized skilled electrician<br/>or person with similar train-<br/>ing)</li> <li>Service training</li> <li>Knowledge of rules and reg-<br/>ulations for potentially explo-<br/>sive atmospheres (experi-<br/>enced/trained persons).</li> </ul> |
| Maintenance                              | <ul> <li>Operator / system integrator</li> <li>Authorized operator </li> </ul>         | <ul> <li>General knowledge in measurement technology, specialist device knowledge (possibly customer training at E+H)</li> <li>Service training</li> <li>Knowledge of rules and regulations for potentially explosive atmospheres (experienced/trained persons).</li> </ul>                                                                                                   |
| Maintenance                              | <ul> <li>Operator / system integrator</li> <li>Authorized operator <i>S</i></li> </ul> | • Explosion-proof devices may<br>only be repaired by qualified<br>persons with official recogni-<br>tion.                                                                                                    |

## **3** Product description

## 3.1 Product identification

## Overview

| Product name | MCS200HW Ex p                                                                                                    |
|--------------|----------------------------------------------------------------------------------------------------|
| Manufacturer | Endress+Hauser SICK GmbH+Co. KG<br>Bergener Ring 27 · D-01458 Ottendorf-Okrilla · Germany                                                                                    |
| Type plate   | The type plate is located on the right side of the device.<br>The type plate on the mounting plate in the analyzer cabinet identi-<br>fies the integrated measuring modules. |

## Type plates of complete devices

| Endress+Hauser Sick GmbH | +Co. KG, Bergener Ring 27, 01458 Otterhold-Oxcila |
|--------------------------|---------------------------------------------------|
| MCS200HW                 | Ex p                                              |
| Serial no.:<br>Part no.: |                                                   |
| Project:<br>NPS:<br>UPS: |                                                   |
| (Ex)                     | Mado in Germany                                   |
| <u>(</u> )               | Ĩ @ ĽK □                                          |

Figure 1: Type plate of complete device, schematic representation

## Type plates

| Endress+Hauser SICK GmbH+Cc. KG<br>Bergnener Ring 27, 01458 Ottendorf-Okrilla<br>Made in Germany<br>device name - <xxxxxxxxxxxxxxxxxxxxxxxxxxxxxxxxxxx< th=""><th>E</th><th>Measuring modules</th></xxxxxxxxxxxxxxxxxxxxxxxxxxxxxxxxxxx<>                                                                                                | E                | Measuring modules                                             |
|----------------------------------------------------------------------------------------------------|------------------|---------------------------------------------------------------|
| Part no.:         1234567         additional         additional           Serial no.:         YYWW1234         information         information           Pmax:         100 mW         information         information           Unom:         24 V         information         information           Ta:         -40+60 °C         Decem | IPxx<br>ber 2023 | □ NH3 □ CH4 □ H20<br>□ NH3(low)□ NO2 □ O2<br>□ C0 □ SO2 □ TOC |
| <b>(€∑⊚</b> ⊮                                                                                                    |                  | $ \begin{array}{ c c c c c c c c c c c c c c c c c c c$       |

Figure 2: Type plate of complete device, schematic representation

## Analyzer type plate

| Endress+Hau<br>Bergener Rin<br>Made in Gerr<br>device     | user SICK GmbH+Co. K<br>g 27, 01458 Ottendorf-<br>nany<br>name - <xxx< th=""><th><sup>G<br/>Okrilla</sup> Enc<br/>XXXXXXXX</th><th><u>dress+Ha</u><br/>×&gt;</th><th>auser 🖽</th></xxx<> | <sup>G<br/>Okrilla</sup> Enc<br>XXXXXXXX | <u>dress+Ha</u><br>×>     | auser 🖽 |
|-----------------------------------------------------------|----------------------------------------------------------------------------------------------------|------------------------------------------|---------------------------|---------|
| Part no.:<br>Serial no.:<br>Pmax:<br>Unom:<br>fnom:<br>Ta | 1234567<br>YYWW1234<br>100 mW<br>24 V<br>10 Hz1 kHz<br>-40 +60 °C                                                                                                    | additional<br>information                | additional<br>information | IPxx    |
| CE                                                        | <u>×</u>                                                                                                    | UK<br>CA                                 |                           |         |

Figure 3: Analyzer type plate, schematic representation

## 3.2 Gas supply terminology

Definition of utility gases:

- Zero gas: Gas to adjust the zero point. Instrument air or nitrogen (N<sub>2</sub>)
- Span gas: Gas to adjust the measuring range full scale value
- Instrument air: Compressed air free of oil, water and particles

## 3.3 Layout and function

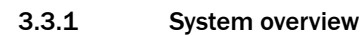

Overview

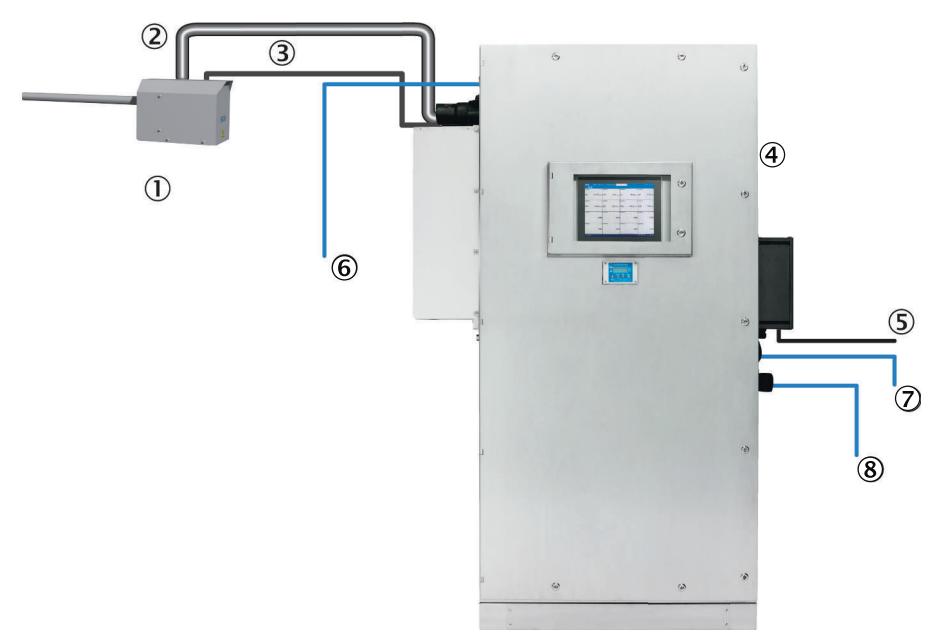

| 1 | Gas sampling unit                                           |                                                                                                    |
|---|-------------------------------------------------------------|----------------------------------------------------------------------------------------------------|
| 2 | Heated sample gas line                                      |                                                                                                    |
| 3 | Hose bundle line                                            |                                                                                                    |
| 4 | Analyzer cabinet                                            |                                                                                                    |
| 5 | Voltage supply                                              |                                                                                                    |
| 6 | Interfaces                                                  | 1 x Ethernet: Connections<br>Customer-specific analog and digital inputs and<br>outputs, see wiring diagram                                                              |
| 7 | Instrument air inlet<br>Option: Instrument air conditioning | Observe the quality of the operator's instrument air.<br>A separate instrument air supply can also be connected as zero gas (IR components) or span gas ( $O_2$ sensor). |
| 8 | Exhaust gas outlet                                          |                                                                                                    |

## Measuring principle

- IR components: Single-beam infrared photometer with interference filter and gas filter correlation method
- Oxygen: Zirconium dioxide sensor

## Measuring components

Output of measured values in mg/m<sup>3</sup> or percentage volume, relative to humid flue gas.

It is possible to output measured values in relation to dry sample gas.

Refer to the system documentation provided for the configuration of your system.

#### Function

- The system operates independently.
- Sampling of flue gas at the measuring point with a heated gas sampling unit
- Sample gas feed to the analyzer in a heated sample gas line
- Heating temperature of gas sampling probe 165 °C
- Heating temperature of sample gas line 170 °C

- Heating temperature of parts in contact with the sample gas in the analyzer 200 °C
- Pump: Ejector pump in cell (operated with instrument air)
- Ignition protection type of gas sampling probe: Flameproof enclosure and increased safety
- Ignition protection type of heated sample gas line: Increased safety and temperature limitation
- Ignition protection type of system cabinet: Pressurized enclosure; components not switched off according to own component marking
- The analysis system uses status indicators to signal the current operating state:
- The analysis system switches to operating state "System Stop" automatically when a malfunction occurs

"System Stop" corresponds to classification "Failure":

- The sample gas line and the sample gas path in the analyzer are automatically purged with instrument air in this mode.
- Measured values are updated further.

## Check (validation) and adjustment

- Zero point adjustment
- Reference point adjustment
- Adjustment with internal adjustment filter

## Operating using the display

The display is located behind a protective window which is also integrated into the pressurized enclosure of the cabinet. The window may only be opened when it has been ensured beforehand that there is no explosive atmosphere.

## **Operation via external PC (optional)**

Operator menus and measured value displays are also available on an external PC via the Ethernet connection (with Google Chrome browser and SOPAS Air).

## 3.3.2 Analyzer cabinet

## Overview

The analyzer cabinet contains:

- Control unit
- Measurement technology
- Analog and digital interfaces

View

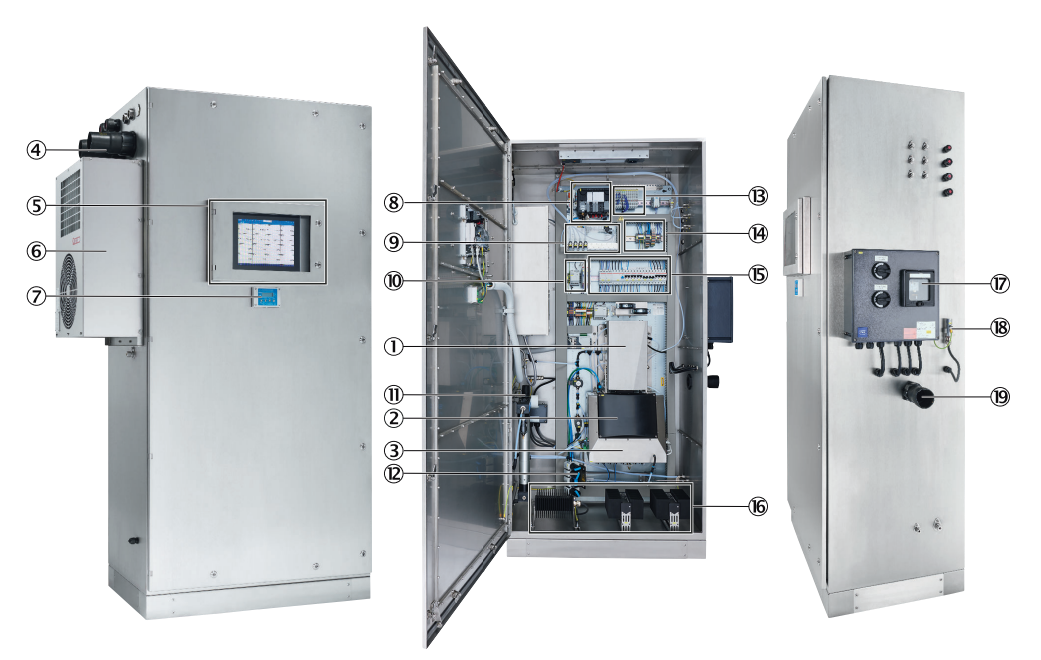

## Analyzer module

- ① Cell module
  - Ejector pump
  - Inlet filter
- 2 Optics module
- 3 Electronics module

## Analyzer cabinet

- ④ Sample gas inlet
- (5) Web display with protection window
- 6 Cooling unit
- ⑦ Pressurized enclosure control unit
- (8) Valve block
- (9) Span gas valves
- 10 Temperature limiter
- ① Instrument air conditioning
- 2 Pressure reducer module
- 1/0 modules
- () Terminals of sample gas line and gas sampling unit
- 15 Fuses
- 16 Heating
- ⑦ Connection unit
- 18 Temperature sensor
- Sample gas outlet
   External instrument air conditioning for purge air (option)

## 3.3.3 Gas sampling unit

## Function

The gas extraction unit extracts flue gas from the stack via the gas sampling tube. After filtration, the flue gas is passed to a measuring device for analysis.

## Characteristics

- The gas sampling tube is unheated and without pre-filter
- The gas sampling unit is thermostatically controlled.
- The heating of the probe is self-limiting. The temperature of the probe is transmitted to the analyzer via an Ex e Pt100.
- When no voltage is applied, the gas sampling unit, heated sample gas line and analyzer are purged with instrument air.

## Related topics

• Gas Sampling Unit Operating Instructions

## 3.3.4 Sample gas line

## Function

The heated sample gas line leads the flue gas from the gas sampling unit to the measuring device.

## Characteristics

- The sample gas line is thermostatted to prevent condensation of the flue gas.
- The measuring device regulates the heating.
- When free from voltage, the heated sample gas line is purged with instrument air.
- A safety temperature limiter prevents the permissible surface temperature being exceeded.

## 3.3.5 Hose bundle line

## Overview

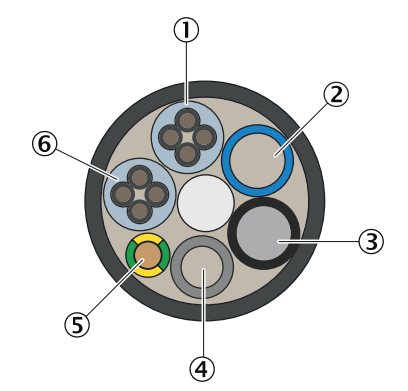

- ① Voltage supply
- 2 PA hose blue DN6/8
- ③ PA hose black DN6/8
- ④ PTFE hose DN4/6
- (5) Grounding conductor
- 6 Signal cable

## Function

The hose bundle line connects the gas sampling unit with the measuring device. The hose bundle line contains the power supply line, signal lines and gas lines.

## 3.3.6 Instrument air conditioning

#### Overview

If the supplied instrument air does not meet the required quality, an instrument air conditioner must be connected upstream from the pressure reducer module.

#### Important information

# NOTICE

Malfunction of the measuring device due to unsuitable instrument air

Operation with air not satisfying the specifications voids the warranty and does not ensure proper functioning of the measuring device.

- Only feed conditioned instrument air to the measuring device.
- The instrument air quality must meet the specification.

#### Function

The instrument air conditioning serves to condition the compressed air provided by the operator.

#### Additional information

A separate instrument air supply as zero gas or span gas can be connected as an alternative.

#### **Related topics**

- Instrument Air Conditioning Operating Instructions
- Instrument air quality: see "Gas supply", page 59

## 3.3.7.1 Cooling unit

The analyzer is operated with a cooling unit. It covers a temperature range of -20  $^\circ C$  ... +50  $^\circ C.$ 

The analyzer can be additionally equipped with a heater.

## Additional information

Cooling Unit Operating Instructions

## 3.4 Extended interfaces (option)

As standard, analog and digital signals are used for device communication with customer peripherals. Alternatively, output can be performed using the Modbus-TCP protocol.

Optionally, Endress+Hauser offers various converter modules that are installed by the customer and communicate with the device via Modbus® TCP.

Optionally available

PROFIBUS / PROFINET

## Modbus

Modbus® is a communication standard for digital controls to create a connection between a »Master« device and several »Slave« devices. The Modbus protocol defines the communication commands only but not their electronic transfer; therefore it can be used with different digital interfaces (Ethernet).

The measuring device has a digital interface for data transmission in accordance with VDI 4201 Part 1 (General requirements) and Part 3 (Specific requirements for Modbus). The assignment of the Modbus registers can be found in the supplied documentation (Modbus signal list). Parameter settings must be carried out by Endress+Hauser Service.

# 4 Transport and storage

!

## 4.1 Transport

## Overview

Transport and install the device with suitable hoisting equipment (e.g. a crane or jack lift with adequate lifting capacity).

## Important information

## NOTICE

The measuring device may only be transported and installed by qualified persons who, based on their training and knowledge as well as knowledge of the relevant regulations, can assess the tasks given and recognize the dangers involved.

## Transport via crane

Analyzer cabinets are transported safely with delivered lifting lugs.

## 4.2 Storage

## Protective measures for long-term storage

- When gas lines have been unscrewed: Close all gas connections (with sealing plugs) to protect internal gas paths against moisture, dust or dirt penetrating
- Close off open electrical connections dust-tight
- Protect the display against sharp-edged objects. Possibly attach a suitable protective cover (e.g. made of cardboard or hard foam)
- Select a dry, well-ventilated room for storage
- Wrap the device (e.g. with stretch foil)
- When high air humidity can be expected: Include a drying agent (Silica-Gel) in the packing

## 5 Mounting

## 5.1 Safety

## Qualification

The measuring device may only be installed by trained specialists.

## 5.2 Scope of delivery

Please see the delivery documents for the scope of delivery.

## 5.3 Overview of mechanical and electrical installation

## Important information

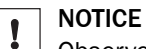

## ☐ Observe the order of assembly.

If the assembly sequence is incorrect, there is a risk of contamination of the gas sampling unit. This can cause exhaust gas to enter the unheated analyzer and condense out.

- First connect instrument air and voltage supply.
- Only then install the gas sampling unit in the flue gas duct.

## Installation sequence

- Install the analyzer cabinet
- Connect the signal lines to the analyzer
- Fit the gas sampling unit
- Connect the sample gas line to the gas sampling unit
- Air and gas connections on analyzer cabinet
- Lay and install the sample gas line
- Safely discharge the sample gas output
- Electrical connections on analyzer cabinet

## 5.4 Installation sequence

5.4.1 Mounting at target location

## Prerequisites

- Adequate clearances for the heated sample gas line.
- Installation location is in a well ventilated environment
- Adherence to the ambient conditions

## Procedure

- 1. Install the analyzer cabinet on a ground with sufficient load capacity.
- 2. Install the analyzer cabinet horizontally.
- 3. Remove the cover from the base.
- 4. Fasten the analyzer cabinet using 4x M10 screw connections (to the ground).

## **Related topics**

• Ambient conditions: see "Ambient conditions", page 58

5.4.2.2

## 5.4.2 Installing the sample gas line

## 5.4.2.1 Laying the sample gas lines

Important information

| !          | NO<br>Pro               | TICE<br>tect the line from damage (chafing through vibration, mechanical load).                                                                       |
|------------|-------------------------|----------------------------------------------------------------------------------------------------|
| !          | <b>NO</b><br>The<br>wal | TICE<br>e sample gas line must not be insulated at the position of the Pt100 or led through a<br>II, as otherwise the sample gas line may be damaged. |
| !          | NO<br>The<br>cor        | TICE<br>e sample gas line must not be subjected to any bending stress in the marked area of the<br>nnection sleeves and the Pt100.                    |
| Procedure  |                         | ocedure                                                                                                    |
|            | 1.                      | Lay the end with the electrical connection to the measuring device.                                                                                   |
|            | 2.                      | Lay the end without the electrical connection to the gas sampling unit.                                                                               |
|            | 3.                      | Observe a minimum bending radius of 400 mm.                                                                                                    |
|            | 4.                      | Roll up excess length at the gas sampling unit. Leave enough length for pulling the gas sampling unit.                                                |
|            | 5.                      | Fasten the sample gas line accordingly (e.g. on cable trays).                                                                                         |
| Connecting | the h                   | neated sample gas line to the analyzer                                                                                                    |

## Important information

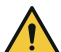

## DANGER

There is a risk of explosion when electrical devices and lines without explosion protection are installed outside the pressurized analyzer cabinet.

- ► The heated sample gas line must be led into the pressurized enclosure and all connections must be made inside the pressurized enclosure.
- After completion of all connection work, the wall bushing of the heated sample gas line must be sealed evenly all around by heat-bonding shrinkage using a hot air blower.

## Procedure

- 1. Feed the sample gas line together with the electrical connections through the shrink cable guide on the left-hand side of the cabinet.
- 2. Unscrew cell cover and remove.
- 3. Fit the end cap of the sample gas line in the mounting clamp above the cell so that the end cap touches the cell.
- 4. Remove protective cap from sample gas line.
- 5. Shorten the excess hose length so that the hose can be fitted to the compression fitting inside the cell.
- 6. Insert the metal support sleeve into the end of the hose and screw the hose to the clamping ring screw connection.
- 7. Close cell again.
- 8. Connect the power supply, Pt100 and grounding in accordance with the system documentation. Lay the electrical cables and signal cables in the cable duct.
- 9. Shrink the sample gas line with the shrink cable gland.
- 10. Carry out an insulation test. (Target  $\geq$  20 M $\Omega$ )
- 11. The heating element resistance should be approximately 25  $\Omega$  over 20 m.
- 12. Carry out the Pt100 performance test.

## 5.4.3 Installing the stainless steel screw fitting

## Overview

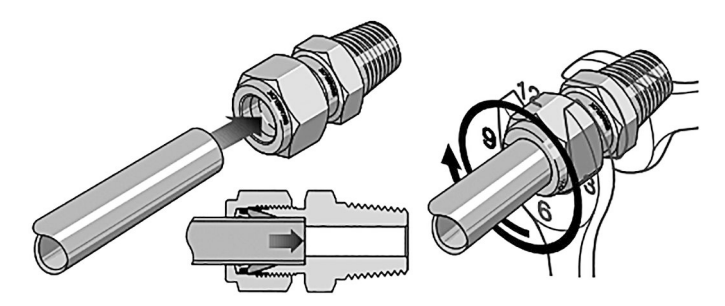

Figure 4: Stainless steel screw fitting

- 1 Tube
- 2 Cap nut
- ③ Fitting body
- ④ Tube screw fitting
- $\bigcirc$  Position:  $1^{1}/_{4}$  revolution
- 6 Sectional view: Screw connection fixed

#### Procedure

- 1. Push the hose into the tube screw fitting to the stop.
- 2. During initial fitting: Hold the fitting bolt steady and tighten the cap nut with 3/4 revolutions.
- 3. During refitting: Tighten the cap nut to the previous position (the resistance increases noticeably) and then tighten slightly.

## 5.4.4 Using a push-in fitting (pneumatic)

#### Overview

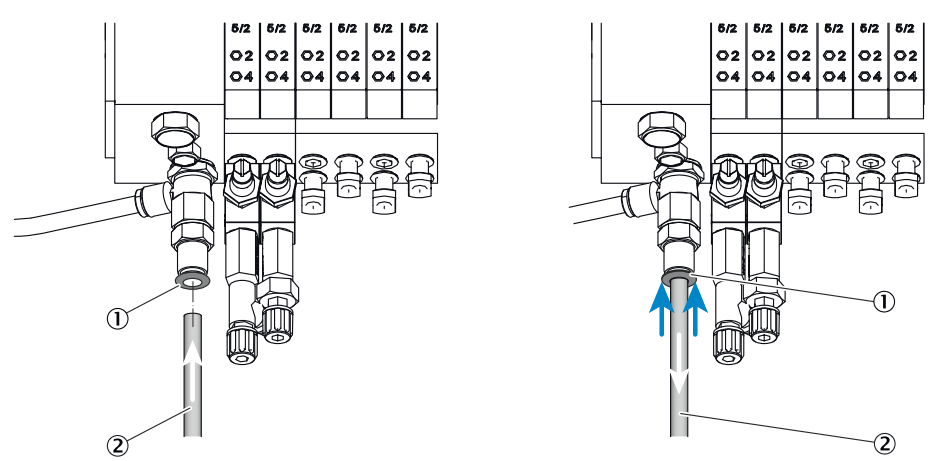

Figure 5: Push-in fitting with retaining ring (example shown)

- ① Retaining ring
- 2 Tube

## Procedure

Fitting the tube

1. Push the tube in.

Removing the tube

- 1. Press the retaining ring in.
- 2. Pull the tube out.

## 5.4.5 Laying the hose bundle line

## Important information

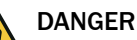

There is a risk of explosion when electrical devices and lines without explosion protection are installed outside the pressurized analyzer cabinet.

- The hose bundle line must be inserted into the gas sampling unit via the explosionproof terminal box provided for this purpose and all connections must be made inside this terminal box.
- Then close the cable entry tightly and screw the cover of the terminal box back on tightly.
- On the other side, the hose bundle line must be led into the pressurized enclosure and all connections must be made inside the pressurized enclosure.

## NOTICE

I

Protect the line from damage (chafing through vibration, mechanical load).

#### Procedure

- 1. Lay the hose bundle line from the gas sampling unit to the measuring device.
  - An additional length of 2 m is required at the gas sampling unit for the internal lines.
  - An additional length of 1.5 m is required as from the enclosure inlet of the measuring device for the internal lines.
- 2. Observe a minimum bending radius of 300 mm.

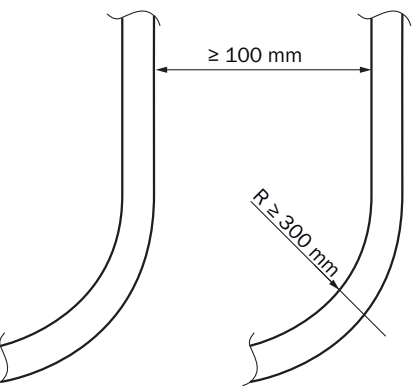

Figure 6: Lines – clearance and bending radius

3. Fasten the hose bundle line accordingly (e.g. on cable trays).

## 5.4.6.1 Connecting the signal lines in the analyzer cabinet

## Important information

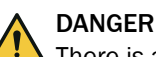

There is a risk of explosion when electrical devices and lines without explosion protection are installed outside the pressurized analyzer cabinet.

- The signal cables must be led into the pressurized enclosure and all connections must be made inside the pressurized enclosure.
- The operator must ensure all signal paths can be manually disconnected at all poles outside the analyzer cabinet in the event of a fault in the pressurized enclosure. Alternatively, the signals can be designed on-site in EPL Gc (ignition protection type ic).

## Procedure

Connect the signal lines according to the wiring diagram.

## 5.4.6 Setting the pressure reducer module

#### Overview

The external air supply is fitted on the pressure reducer module.

The instrument air is used as both induction air for the ejector (cell) and zero/control air.

There are two possibilities of connecting instrument air:

- One (1) shared instrument air supply for ejector air and zero/control air (inlet 1)
- Separate instrument air supply for:
  - Ejector air (inlet 2)
  - and zero/control air (inlet 1)

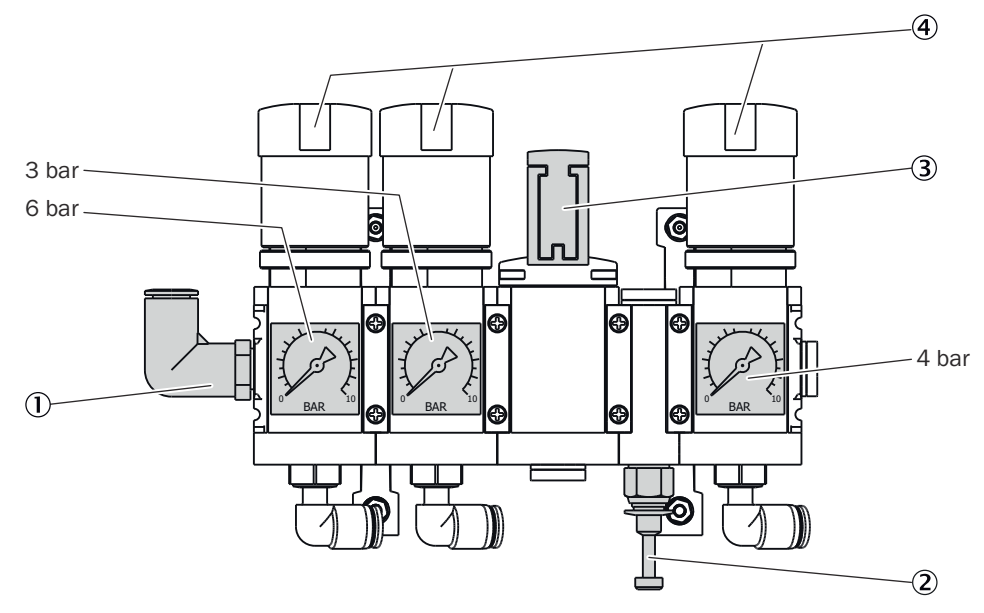

- ① Inlet of instrument air with zero gas quality
- 2 Inlet of instrument air solely as induction air for ejector
- 3 Manual valve for instrument air selection (closed position)
- ④ Pressure reducer (adjustable)

## Important information

## NOTE INSTRUMENT AIR QUALITY

The quality requirement for instrument air used exclusively as ejector air is lower than for usage as zero/control air (zero gas quality).

#### Procedure

i

Connection of shared instrument air supply

- 1. Connect instrument air with zero gas quality on inlet 1.
- 2. Set manual valve to position "open".

Connection of separate instrument air supply

- 1. Connect instrument air supply with zero gas quality on inlet 1.
- 2. Connect instrument air supply for ejector on inlet 2.
- 3. Set manual valve to position "closed".

#### **Related topics**

Requirements for instrument air quality: see "Gas supply", page 59

## 5.4.7 Connecting the valve block

#### Overview

The following are located on the valve block

Gas connections of the gas sampling unit hose bundle line

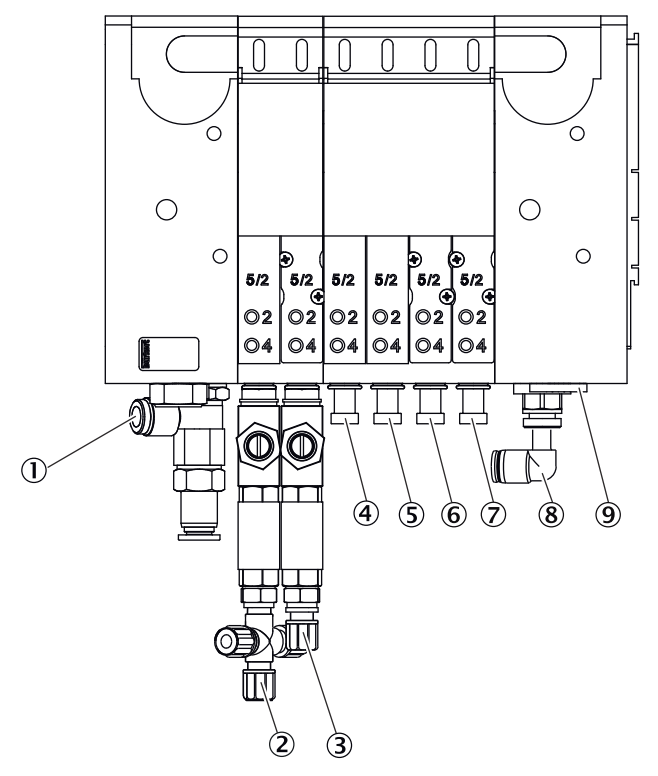

- ① Inlet: Zero gas
- 2 Outlet: Zero gas measuring point 1
- ③ Outlet: Zero gas measuring point 2 (option)
- ④ Outlet: Control air measuring point 1
- (5) Outlet: Backflush air measuring point 1
- 6 Outlet: Control air measuring point 2 (option)
- ⑦ Outlet: Backflush air measuring point 2 (option)
- (8) Inlet: Control/backflush air (option)
- (9) Inlet: Auxiliary control air

#### Important information

## WARNING

Hazard when pressure is too high

Hoses can burst when the pressure is too high.

• The maximum permissible operating pressures must not be exceeded.

## **Related topics**

• Specification of the pressures to be used: see "Gas supply", page 59

#### 5.4.8 Connecting the span gases

#### Overview

The span gases are connected to the span gas unit.

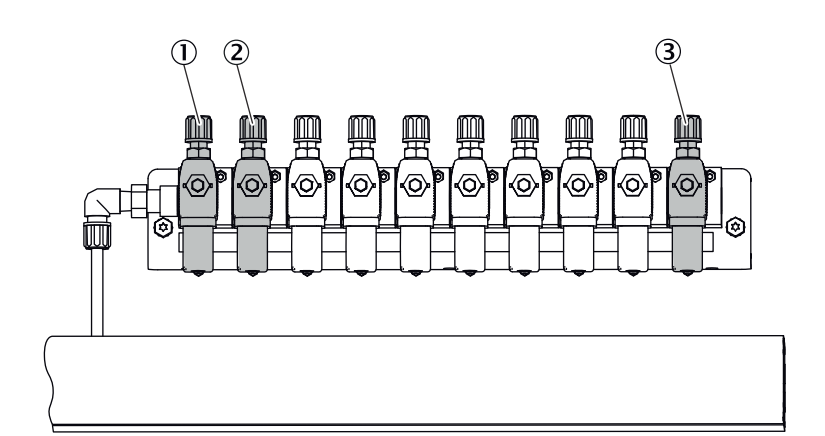

Figure 7: Span gas unit connections

- Span gas connection 1
- 2 Span gas connection 2
- ③ Instrument air to purge the span gas valve

The Figure serves as example. It is also possible to connect more than two span gas valves.

## Prerequisites

• The span gases are switched off.

#### Procedure

- 1. Lead the span gas lines through the right side panel into the enclosure.
- 2. Connect the span gas lines to the span gas unit.
- 3. Open the span gas cylinder and set the pressure to approx. 3.5 bar.
- 4. Check the lines for leak tightness.

## 5.4.9 Connecting the exhaust gas outlet

#### Important information

## 💧 WARNING

Noxious and aggressive exhaust gases

The exhaust gases may contain harmful or irritating components.

- Safely discharge the gas output of the measuring system.
- Do not connect the exhaust gas line with the exhaust gas line of sensitive assemblies. Aggressive gases could damage these assemblies as a result of diffusions.

## NOTICE

I

!

Condensate could accrue in the exhaust gas line.

- Use a suitable hose line to run the condensate outlet into an open condensate container or a waste disposal line.
- Lay the line so that it always runs downwards.
- Keep the line opening free from any blockages or liquids.
- Protect the line from frost.

NOTICE

Discharging the exhaust gas under pressure can cause equipment damage.

Discharge exhaust gases without pressure.

## Procedure

- 1. Connect the exhaust gas outlet at the intended place.
- 2. Lay the exhaust gas line in a suitable manner:
  - The gas outlet must be open to the ambient pressure; in waste disposal lines it can be laid with a light partial vacuum.
  - Do not bend or crimp exhaust gas lines.

## 5.4.10 Filling the siphon of the cooling unit

#### Overview

The condensate outlet of the cooling unit represents a connection of the interior of the cabinet to the outside. Therefore, the siphon must be filled with water so that overpressure can be built up in the cabinet.

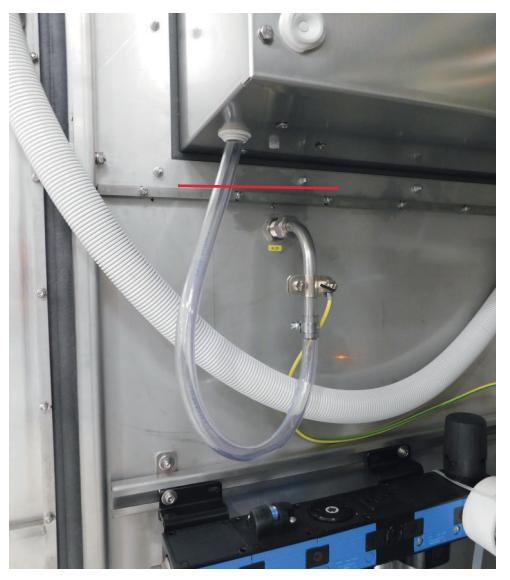

## Procedure

1. Fill the siphon with water until water runs out of the outlet.

## 6 Electrical installation

## 6.1 Safety

## Qualification

The measuring device may only be installed by trained specialists.

## 6.2 Disconnecting device

## Important information

## A DANGER

There is a risk of explosion when electrical devices and lines without explosion protection are installed outside the pressurized analyzer cabinet.

- The voltage supply cables must be led into the explosion-proof terminal boxes provided for this purpose on the outer wall of the pressurized enclosure and all connections must be made inside these terminal boxes.
- Then close the cable entries tightly and screw the covers of the terminal boxes back on tightly.

## **Disconnecting device**

Power isolating switches are integrated in the terminal box on the cabinet to separate the voltage supplies.

The Ex p unit and heater are switched on as soon as the voltage supply is applied to the terminal box and switched on by the customer. The switch-on procedure must be followed (see "", page 30).

## 6.3 Socket for Service work

A socket is integrated in the cabinet light for service work on the unit.

## 6.4 Connecting the voltage supply

## Overview

The connection for the voltage supply is located on the external connection unit.

As an option, the system can be supplied with voltage by a UPS. Refer to the delivered wiring diagram for information on how to install it.

## Important information

# I NOTICE

- The onsite wiring system to the power source of the system must be installed and fused according to the relevant regulations.
- Always connect a protective ground to PE.

## Procedure

1. Refer to the wiring diagram for the installation of the voltage supply.

# 7 Commissioning

## DANGER

 $\Delta$  There is a risk of explosion when the protective window is open.

• Only open the protective window when there is no explosive atmosphere.

## 7.1 Prerequisites for switching on

## Procedure

- 1. Check the measuring device.
- 2. Instrument air must be connected and open.
- 3. If the instrument air has changed: Check the instrument air quality.
- 4. Check pressure settings on the purge air unit pressure regulator (on the outside of the cabinet) and on the pressure reducer unit.

## **Related topics**

- Measuring device check: see "Checking the system", page 44
- Instrument air quality: see "Gas supply", page 59
- Pressure reducer unit setting: see "Setting the pressure reducer module", page 25

## 7.2 Switching on

## Procedure

- 1. Switch on the external power disconnection unit.
- $\checkmark$  The cabinet heater (optional) goes into operation.
- ✓ The pressurized enclosure goes into operation.
- ✓ When an overpressure of 0.8 mbar(g) is reached, the analyzer cabinet pre-purge starts. The pre-purge takes 18:25 minutes at a flow rate of 10.9 liters per second.
- During pre-purge, the overpressure must be at least 7 mbar(g).
- 2. When the pre-purge is complete: Switch on the two main switches on the connection unit on the outer wall of the cabinet.
- $\checkmark$  The overpressure in the chamber should be permanently approx. 5 mbar(g).
- ✓ SOPASair loading screen is displayed.
- $\checkmark$  A countdown is shown on the display, counting down from 80.
- ✓ The start screen opens. Display: System initialization
- ✓ The measuring device heats up: Display: System heats. The status indicator is orange. Heating process can take up to 2 hours.
- ✓ Display: Premeasure. The status indicator is orange.
- ✓ The status indicator is green. Display: Measure. The measuring device is ready for operation.
- 3. When the yellow or red status indicator is on: Display logbook and clear error.
- $\checkmark$  The measuring device is in operation.

## **Related topics**

• Error list: see "Error messages and possible causes", page 48

## 7.3 Recognizing the safe operating state

The system is in proper operation when:

- A system check has been carried out according to the Maintenance plan before commissioning and in running operation.
- The green status indicator on the pressurized enclosure control unit lights up.
- Only the green status indicator is on and Measuring is shown in the status bar. When the yellow or red status indicator is on: Display logbook and clear error.

## Related topics

- Checking the system: see "Checking the system", page 44
- Error list: see "Error messages and possible causes", page 48

## 7.4 Adjusting

## 7.4.1 Performing zero point adjustment

## Overview

Menu: Tasks  $\rightarrow$  Zero point adjustment

As standard, the zero point adjustment is used to adjust the zero points of the measured values while instrument air is fed.

Zero point adjustment runs cyclically (preset) but can also be started manually.

If the deviation is higher than a specified limit value, the system switches to classification "Maintenance request" and the zero point is however corrected.

## Procedure

- 1. Click tile "Zero point adjustment".
- The operating state switches to zero point adjustment.
- $\checkmark$  The respective active step is displayed.
- ✓ The time elapsed and the remaining time of the state and of the respective active step is displayed.
- 2. The system switches back to original state automatically when adjustment has been completed.

## 7.4.2 Performing reference point adjustment

## 7.4.2.1 Adjustment with internal adjustment filter

## Overview

Menu: Tasks  $\rightarrow$  Adjustment with internal adjustment filter

During adjustment, concentrations of measuring components are adjusted with an adjustment filter.

## Procedure

- 1. Click tile "Adjustment with internal adjustment filter".
- ✓ The operating state switches to adjustment with internal adjustment filter.
- $\checkmark$  The respective active step is displayed.
- ✓ The time elapsed and the remaining time of the state and of the respective active step is displayed.
- 2. The system switches back to original state automatically when adjustment has been completed.

## 7.4.2.2 Adjustment with span gas

## Overview

Menu: Tasks  $\rightarrow$  Reference point adjustment

During adjustment, the concentrations of the respective measuring component are adjusted using span gas.

## Procedure

- Compare the span gas concentration set with the certificate of the span gas cylinder and, when necessary, change it in the device: Tasks→ Reference point adjustment -Concentrations.
- 2. Perform manual update.
- 3. Use the arrow button to go to the next Figure.

- 4. Start adjustment with "Reference point adjustment".
- ✓ The operating state switches to reference point adjustment.
- ✓ The time elapsed and the remaining time of the state and of the respective active step is displayed.
- 5. The system switches back to original state automatically when adjustment has been completed.

## 7.4.2.3 O<sub>2</sub> adjustment

## Overview

Menu: 2 adjustment  $\rightarrow$  1 adjustment  $\rightarrow$  02 adjustment

During adjustment, the concentrations of the respective measuring component are adjusted using instrument air as standard.

## Procedure

- 1. Start adjustment with "02 adjustment".
- ✓ The operating state switches to 02 adjustment.
- ✓ The time elapsed and the remaining time of the state and of the respective active step is displayed.
- 2. The system switches back to original state automatically when adjustment has been completed.

## 8 Operation

## 8.1 Operating concept

## Important information

## DANGER

There is a risk of explosion when the protective window is open.

> Only open the protective window when there is no explosive atmosphere.

## Operation

The analysis system is equipped with a display with touchscreen. The display is located behind a protective window integrated into the pressurized enclosure of the cabinet and prevents explosive atmospheres from reaching the display. The protective window may only be opened and the display operated when there is no explosive atmosphere.

- All menus and functions are shown on the display.
- The menus and functions are called up using the tiles.
- The current operating state is displayed by the status indicator (Namur).

## 8.2 User groups

Depending on the user group, different menus are visible on the device.

| User group        | Task                                                   |
|-------------------|--------------------------------------------------------|
| Operator          | System monitoring regarding measured values and status |
| Authorized client | Configuration, simple error clearance and maintenance  |

## 8.3 Display

## Overview

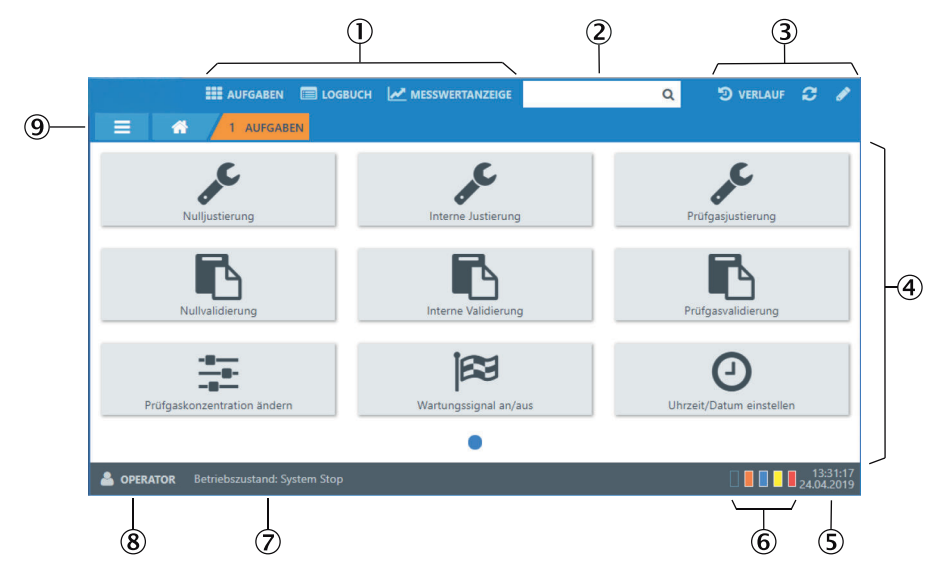

- ① Quick access
- 2 Search box
- 3 Editing and updating tools
- (4) Display and selection screen
- (5) Display of time and date
- 6 Status indicator (Namur)
- ⑦ Display of operating state
- ⑧ Display of user
- Display of menu path

## Significance of status indicator (Namur)

| Color | Status signal         | Significance                               |
|-------|-----------------------|--------------------------------------------|
|       | Normal                | Valid output signal                        |
|       | Maintenance request   | Maintenance necessary, valid output signal |
|       | Outside specification | Signal outside specified range             |
|       | Function check        | Sporadically no valid output signal        |
|       | Failure               | No valid output signal                     |

## 8.4 Tiles

| Symbol | Name         | Function                                                  |
|--------|--------------|-----------------------------------------------------------|
|        | Login symbol | Calls up the Login menu.                                  |
|        | Menu symbol  | Calls up the menu.                                        |
|        | Home symbol  | Goes back to start screen (measured value over-<br>view). |

| Symbol            | Name                                | Function                                                                                  |
|-------------------|-------------------------------------|-------------------------------------------------------------------------------------------|
|                   | Quick access to tasks               | Calls up the task menu where the most important functions for the operator are contained. |
|                   | Quick access to logbook             | Calls up the device logbook.                                                              |
| $\mathbf{\Sigma}$ | Quick access to Measuring<br>Screen | Selection of saved Measuring Screens using a drop-<br>down menu.                          |
| Q                 | Search box                          | Enter a search term to call up the relevant display.                                      |
| Э                 | History                             | Selection of the last six displayed pages using a drop-down menu.                         |
| $\mathbf{C}$      | Refresh                             | Reloads the called up page.                                                               |
|                   | Edit                                | Activates editing on the input pages.                                                     |

## 8.5 Measuring Screen

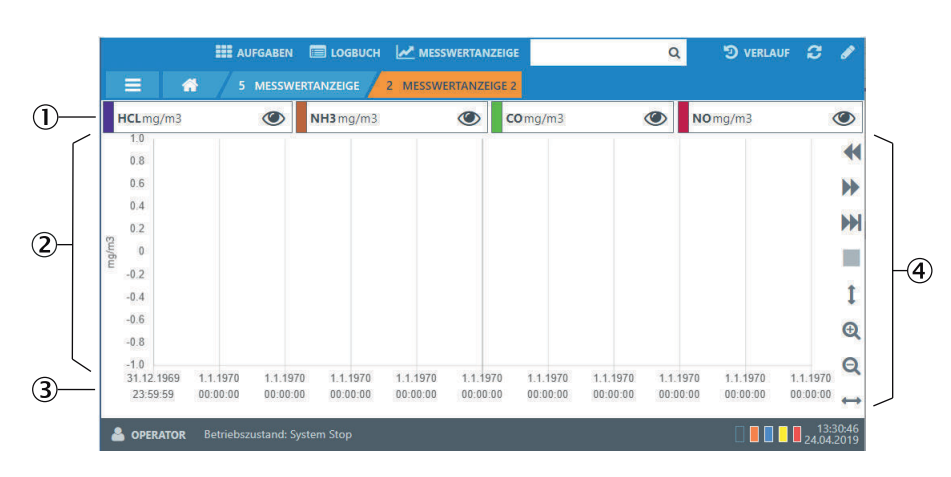

Overview

Figure 8: Measuring Screen

- ① Legend of displayed measured values
- 2 Measured value concentration
- 3 Measuring time and date
- ④ Tiles

## **Measuring Screen tiles**

| Symbol | Name       | Function                                                        |
|--------|------------|-----------------------------------------------------------------|
| ۲      | Visibility | Switches the visibility of the measured value curve on and off. |

Endress+Hauser

| Symbol | Name          | Function                                                                                  |
|--------|---------------|-------------------------------------------------------------------------------------------|
| ∢      | Move left     | Shifts the time axis of the measured value curve.                                         |
| ₩      | Move right    | Shifts the time axis of the measured value curve.                                         |
| ₩      | Current value | Jumps to the current measured value of the meas-<br>ured value curve on the time axis.    |
|        | Stop          | Stops update of measured values.                                                          |
| 1      | Adjust y-axis | Displays the largest preset range of component con-<br>centrations of visible components. |
| ↔      | Adjust x-axis | Displays preset range of time.                                                            |
| Ð      | Increase      | Increases display of time axis.                                                           |
| Q      | Reduce        | Reduces display of time axis.                                                             |

## 9 Menus

## 9.1 Password

Configuration is only possible on level "Authorized Client". Login is performed using tile "Login" and a password prompt.

Password for "Authorized Client": HIDE (preset)

## 9.2 Menu tree

|       | Menu level                                         | Explanation                                                                                                    |
|-------|----------------------------------------------------|----------------------------------------------------------------------------------------------------|
| 1     | Tasks                                              | Quick access to the most important func-<br>tions for the operator                                                                           |
| 2     | Adjustment                                         |                                                                                                    |
| 2.1   | Adjustment                                         |                                                                                                    |
| 2.1.1 | Zero point adjustment                              | The measured value zero points are adjusted while instrument air is fed.                                                                     |
| 2.1.2 | Adjustment with internal adjustment filter         | The concentrations of measuring compo-<br>nents are adjusted with an adjustment filter.                                                      |
| 2.1.3 | Reference point adjustment                         | The concentrations of measuring compo-<br>nents are adjusted while span gas is fed.                                                          |
| 2.1.4 | 02 adjustment                                      | The zero and reference point is adjusted while instrument air is fed.                                                                        |
| 2.1.5 | Pressure adjustment                                | Adjustment of pressure sensors.                                                                                                    |
| 2.2   | Validation                                         |                                                                                                    |
| 2.2.1 | Zero point validation                              | The measured value zero points are checked while instrument air is fed, but not adjusted.                                                    |
| 2.2.2 | Validation with internal adjustment filter         | The concentrations of measuring compo-<br>nents are adjusted with an adjustment<br>filter, but not adjusted.                                 |
| 2.2.3 | Reference point validation                         | The concentrations of measuring compo-<br>nents are checked while span gas is fed,<br>but not adjusted.                                      |
| 2.3   | Span gas feed                                      | Different reference materials can be con-<br>trolled. No adjustment or validation is<br>performed.                                           |
| 2.4   | Results                                            |                                                                                                    |
| 2.4.1 | Adjustment factors                                 | Displays the adjustment factors for span gas and adjustment with internal adjustment filter.                                                 |
| 2.4.2 | Zero point drift                                   | Displays the determined percentage devi-<br>ation after zero point validation.                                                               |
| 2.4.3 | Reference point drift (internal adjustment filter) | Displays the determined percentage devi-<br>ation of measuring component concen-<br>tration after validation with an adjust-<br>ment filter. |

| 2.4.4  | Reference point drift (span gas) | Displays the determined percentage devi-<br>ation of measuring component concen-<br>tration after validation with span gas. |
|--------|----------------------------------|----------------------------------------------------------------------------------------------------|
| 2.5    | Settings                         |                                                                                                    |
| 2.5.1  | Span gas concentrations          | Entry fields for updating the span gas concentrations.                                                                      |
| 2.5.2  | Component-specific parameters    | Displays the parameters of the individual measuring components.                                                             |
| 2.5.3  | Parameters                       | Displays general parameters and param-<br>eters relevant for adjustment.                                                    |
| 2.5.4  | Cyclic triggers                  | Displays configured start times of sequences.                                                                               |
| 3 Dia  | agnosis                          |                                                                                                    |
| 3.1    | Status                           | Displays device information and the cur-<br>rent status.                                                                    |
| 3.2    | Logbooks                         |                                                                                                    |
| 3.2.1  | Device logbook                   | Logbook of pending messages and sta-<br>tus with start and end date.                                                        |
| 3.2.2  | Customer protocol                | Tile "Edit" allows entries by operator and maintenance personnel.                                                           |
| 3.3    | Device state data                |                                                                                                    |
| 3.3.1  | Operating hours counter          | Displays operating hours.                                                                                                   |
| 3.3.2  | Temperatures                     | Displays temperatures and their status.                                                                                     |
| 3.3.3  | IR source                        | Displays IR source status.                                                                                                  |
| 3.3.4  | Motors                           | Displays motor values.                                                                                                    |
| 3.3.5  | Pressure                         | Displays current pressures.                                                                                                 |
| 3.3.6  | Flow rate                        | Displays flow rates and their status.                                                                                       |
| 3.3.7  | Hardware monitoring              | Displays values and hardware status.                                                                                        |
| 3.3.8  | 02 sensor                        | Displays values and 02 sensor status.                                                                                       |
| 3.3.9  | Reference energy                 | Displays reference energy of the individ-<br>ual measuring components.                                                      |
| 3.3.10 | Intensity                        | Displays intensities of measuring filters and reference filters.                                                            |
| 3.4    | Interfaces                       |                                                                                                    |
| 3.4.1  | Analog outputs                   | Displays current mA of the individual analog outputs.                                                                       |
| 3.4.2  | Analog inputs                    | Displays current mA of the individual analog inputs.                                                                        |
| 3.4.3  | Digital outputs                  | Displays digital output status. Digital out-<br>puts switched off are marked with "." ,<br>those switched on with "I".      |

| 3.4.4                            | Digital inputs                                                       | Displays digital input status. Digital inputs switched off are marked with "." , those switched on with "I". |
|----------------------------------|----------------------------------------------------------------------|----------------------------------------------------------------------------------------------------|
| 3.4.5                            | Modbus outputs                                                       | Displays values of the individual Modbus outputs.                                                            |
| 3.4.6                            | Modbus inputs                                                        | Displays values of the individual Modbus inputs.                                                             |
| 3.5                              | Signals                                                              |                                                                                                    |
| 3.5.1                            | Measuring signals                                                    | Displays measuring signals of the meas-<br>uring components.                                                 |
| 3.5.2                            | Boolean values                                                       |                                                                                                    |
| 3.5.3                            | Real values                                                          |                                                                                                    |
| 3.5.4                            | Filtered values                                                      |                                                                                                    |
| 3.5.5                            | Integer values                                                       |                                                                                                    |
| 3.5.6                            | Real constants                                                       |                                                                                                    |
| 3.6                              | Diagnosis files                                                      |                                                                                                    |
| 3.6.1                            | Export of measured value history                                     | Option for exporting the Measuring Screen history.                                                           |
| 4 Pa                             | rameters                                                             |                                                                                                    |
| 4.1                              | Display settings                                                     | Tile "Edit" serves to adjust the Measuring Screen layout.                                                    |
| 4.1.1                            | Measuring Screen 1                                                   |                                                                                                    |
| 4.1.2                            | Measuring Screen 2                                                   |                                                                                                    |
| 4.1.3                            | Measuring Screen 3                                                   |                                                                                                    |
| 4.1.4                            | Measuring Screen 4                                                   |                                                                                                    |
| 4.1.5                            | Measuring Screen 5                                                   |                                                                                                    |
| 4.1.6                            | Measuring Screen 6                                                   |                                                                                                    |
| 4.1.7                            | Measuring Screen 7                                                   |                                                                                                    |
| 4.1.8                            | Measuring Screen 8                                                   |                                                                                                    |
| 4.2                              | Measuring components                                                 | Displays definitions of measuring compo-<br>nents and monitoring limits.                                     |
| 4.3                              | laste afe e e e                                                      | Displays information on the different                                                                        |
|                                  | Interraces                                                           | interfaces.                                                                                                  |
| 4.3.1                            | Analog outputs                                                       | interfaces.                                                                                                  |
| 4.3.1<br>4.3.2                   | Analog outputs<br>Analog inputs                                      | interfaces.                                                                                                  |
| 4.3.1<br>4.3.2<br>4.3.3          | Analog outputs<br>Analog inputs<br>Digital outputs                   | interfaces.                                                                                                  |
| 4.3.1<br>4.3.2<br>4.3.3<br>4.3.4 | Analog outputs<br>Analog inputs<br>Digital outputs<br>Digital inputs | interfaces.                                                                                                  |

| 4.3.6  | Modbus inputs           |                                                                                                    |
|--------|-------------------------|----------------------------------------------------------------------------------------------------|
| 4.3.7  | Modbus                  |                                                                                                    |
| 4.3.8  | OPC outputs             |                                                                                                    |
| 4.3.9  | LAN                     |                                                                                                    |
| 4.3.10 | Hardware plan (CAN)     |                                                                                                    |
| 4.4    | Date and time           | Set date and time.                                                                                                    |
| 4.5    | Device information      | Displays device information.                                                                                                    |
| 5      | Measuring Screen        | Displays individual preset Measuring Screens.                                                                                        |
| 5.1    | Measuring Screen 1      |                                                                                                    |
| 5.2    | Measuring Screen 2      |                                                                                                    |
| 5.3    | Measuring Screen 3      |                                                                                                    |
| 5.4    | Measuring Screen 4      |                                                                                                    |
| 5.5    | Measuring Screen 5      |                                                                                                    |
| 5.6    | Measuring Screen 6      |                                                                                                    |
| 5.7    | Measuring Screen 7      |                                                                                                    |
| 5.8    | Measuring Screen 8      |                                                                                                    |
| 6      | Maintenance             |                                                                                                    |
| 6.1    | Maintenance signal      | Switch Maintenance signal on and off.                                                                                                |
| 6.2    | Restart                 | Restart the device.                                                                                                    |
| 6.3    | Data backup             |                                                                                                    |
| 6.3.1  | Backup                  |                                                                                                    |
| 6.3.2  | Restore                 |                                                                                                    |
| 6.4    | Protocol                | Tile "Edit" allows entries by operator and maintenance personnel.                                                                    |
| 6.5    | Functions               | Trigger sequences and states.                                                                                                    |
|        |                         | <ul> <li>A sequence can be started from any state except standby.</li> <li>States must be terminated or changed actively.</li> </ul> |
| 6.6    | Reset                   |                                                                                                    |
| 6.6.1  | Confirm active messages |                                                                                                    |
| 7      | Settings                | Tile "Edit" serves to make settings.                                                                                                 |

## **10** Maintenance

## 10.1 Safety

## Requirements for the maintenance personnel

- Only allow an authorized electrician to work on the electrical system or electrical assemblies.
- The technician must be familiar with explosion protection.
- Explosion-proof devices may only be repaired by qualified persons with official recognition.
- The technician must be familiar with the exhaust gas technology of the operator's plant (hazard by overpressure and toxic and hot flue gases) and be able to avoid hazards when working on gas ducts.
- The technician must be familiar with handling compressed gas cylinders (span gases).
- The technician must be able to avoid hazards caused by noxious span gases.
- The technician must be familiar with gas lines and their screw fittings (be able to ensure gas-tight connections).

## Explosion protection

## DANGER RISK OF EXPLOSION

Risk of explosion when working on the device.

- Ensure no explosive atmosphere is present when working on the device.
- Set the operating mode of the pressurized enclosure on the control unit to Bypass mode, see the associated Operating Instructions (the factory code for Bypass mode is: 0002).
- As long as the Bypass mode is activated, the operator must ensure that an explosive atmosphere cannot occur in the vicinity of the pressurized enclosure at any time. After the check is complete, return the pressurized enclosure Bypass mode to the normal operating mode.

## Electric voltage

## DANGER

Danger to life through electric shock

There is a risk of electric shock when working on the device with the voltage supply switched on.

- Before starting work on the device, ensure the voltage supply can be switched off in accordance with the valid standard using a power isolating switch/circuit breaker.
- Switch off the voltage supply before starting any work on the device.
- After completion of the work or for test purposes or calibration, the power supply may only be activated again by authorized personnel complying with the safety regulations.

## NOTICE

!

Risk of destruction of electronic components by electrostatic discharge (ESD)

When electronic assemblies are touched, there is a risk of the assembly being destroyed by electrical equipotential bonding.

Make sure you have the same electric potential as the assembly (e.g. by grounding) before touching the assembly.

# NOTICE

Observe voltage variant

Some spare parts are available in different voltage variants, 115 V or 230 V. The power voltage of your system is shown on the type plate.

• Check spare parts for voltage dependency before fitting:

#### Sample gases and exhaust gases

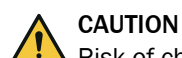

Risk of chemical burns by acid gas

Acid condensate could escape when working on the sample gas lines and the associated assemblies.

- Take appropriate protective measures for work (e.g., by wearing a safety mask, protective gloves and acid resistant clothes)
- In case of contact with the eyes, rinse immediately with clear water and consult a doctor.

# NOTICE

Risk of contamination of analyzer

The gas sampling unit and analyzer are flushed with instrument air when the system is not in measuring operation. When the instrument air is switched off, there is the risk of contamination of the analyzer.

Pull the gas sampling unit out of the exhaust duct when instrument air is not available for a longer period of time.

## Surfaces

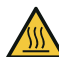

CAUTION DANGER OF BURNS DUE TO HOT SURFACES

Danger of burns due to hot surfaces

- Wear suitable protective clothes, for example, heat-resistant gloves.
- Switch off the device and allow the components to cool down.

## Span gases

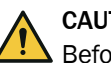

#### CAUTION

Before working on span gas cylinders or span gas lines: Relieve the span gas pressure

- Shut off the span gas cylinder. ►
- Open the span gas valve: Menu: 2 Adjustment  $\rightarrow$  3 Span gas feed.
- Wait for about 1 minute until the pressure in the lines has been relieved.
- Close the span gas valve: Menu: 2 Adjustment  $\rightarrow$  3 Span gas feed.

#### Please note:

- After working on the gas path: Perform a leak tightness check.
- After exchanging a span gas cylinder: Check the compliance with the span gas concentration set in the menu: 2 Adjustment  $\rightarrow$  5 Settings  $\rightarrow$  1 Concentrations

#### 10.2 Cleaning

#### 10.2.1 Clean surfaces and parts with media contact

NOTICE

## Important information

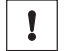

Device damage through incorrect cleaning.

Incorrect cleaning can lead to device damage.

- Only use recommended cleaning agents.
- Do not use sharp objects for cleaning.

## Procedure

- 1. Remove loose contamination with compressed air.
- 2. Remove adhering contamination with a mild soap solution and a soft cloth. Ensure the electric parts do not come into contact with liquids.
- 3. Avoid electrostatic charging of components.

## 10.2.2 Cleaning the display

## Overview

The display must be cleaned regularly from the outside to ensure heat dissipation and thus operation.

## Important information

# NOTICE

Device damage through incorrect cleaning.

Incorrect cleaning can lead to device damage.

- Only use recommended cleaning agents.
- Do not use sharp objects for cleaning.

#### Procedure

- 1. Wipe the surface with a damp soft cloth and wipe again with a dry soft cloth.
- 2. If the frames are heavily soiled, do not use acidic or abrasive cleaners, as these attack the surface structure. Use neutral soap sud or limescale remover specially suitable for the surface.
- 3. Use 2-propanol/isopropanol (isomeric alcohol) for disinfection.

## 10.3 Maintenance plan

## Overview

This Maintenance plan describes the maintenance work specified by the manufacturer.

Perform checks in accordance with the guidelines to be applied by the operator in accordance with the intervals described therein.

## **Maintenance intervals**

Table 5: Maintenance intervals

| Interval          | Maintenance work                                                                                                    | Remark                                                    |  |  |  |  |
|-------------------|----------------------------------------------------------------------------------------------------|-----------------------------------------------------------|--|--|--|--|
| Quarterly         | <ul><li>Check filter element and seals.</li><li>Clean or renew if necessary.</li></ul>                                                                                            | See Gas Sampling Unit Operating Instructions              |  |  |  |  |
|                   | Instrument air (option):<br>► Replace filter elements if required.                                                                                                    | See Instrument Air Conditioning Operating<br>Instructions |  |  |  |  |
|                   | Note<br>Depending on the system, it may be necessary to perform the following maintenance tasks<br>more frequently:                                                               |                                                           |  |  |  |  |
|                   | Check the analysis system.                                                                                                    |                                                           |  |  |  |  |
|                   | <ul> <li>Instrument air (option):</li> <li>Check oil and water.</li> <li>Clean drains if required.</li> <li>Clean filter housing if required.</li> <li>Check pressure.</li> </ul> | See Instrument Air Conditioning Operating<br>Instructions |  |  |  |  |
|                   | <ul><li>Cooling unit</li><li>Check the filter.</li><li>Clean if necessary.</li></ul>                                                                                              |                                                           |  |  |  |  |
| Every 6<br>months | Gas sampling unit:<br>► Replace the filter element and seals.                                                                                                    | See Gas Sampling Unit Operating Instructions              |  |  |  |  |

## Related topics

- Gas Sampling Unit Operating Instructions
- Analyzer Instrument Air Conditioning Operating Instructions
- Purge Air Instrument Air Conditioning Operating Instructions

## 10.4 Checking the system

## 10.4.1 Check assemblies

## Procedure

- 1. Check complete measuring system (from sample gas sampling to exhaust gas) for outer damage.
- 2. Check sample gas outlet for continuity.
- 3. Check system cabinet for cleanness, dryness and freedom from corrosion.
- 4. Check grounding conductors are free from corrosion.
- 5. Check valve block and pressure reducer unit for leak tightness:
  - No permanent hissing noise should be noticeable.
  - Check no air is escaping from the connections, e.g., with leakage spray

## 10.4.2 Check external instrument air supply

### Procedure

- 1. Check pressure, oil, particle and water content according to the specification.
- 2. If an external instrument air conditioning is provided: Check condition of filters.

#### Related topics

- Specification of utility gases: see "Gas supply", page 59
- Filter conditions: See Instrument Air Conditioning Operating Instructions

## 10.4.3 Check span gases

## Procedure

- 1. Check use-by date.
- 2. Check fill level.
- 3. Check cylinder pressure.
- 4. Check condition of cylinders.

## 10.4.4 Check environment

#### Procedure

- 1. Check ventilation of the room when the cabinet is installed in a room.
- 2. Check ambient conditions of analyzer and gas sampling unit: Temperature, humidity, vibrations

#### 10.4.5 Check gas sampling unit

#### Procedure

- 1. Visually check state from the outside and clean as necessary.
- 2. Check sample gas line for outside damage.

## **10.4.6** Performing the leak tightness check

## Overview

During the pressure test, all pipelines and hoses up to the gas appliances must be tested for leaks with an overpressure of 150 mbar using air or helium. The pipelines are considered to be tight when, after temperature compensation, the test pressure does not drop more than  $\Delta p < 25$  mbar during the subsequent test period of 10 min.

The tests must be documented.

## Prerequisites

- The measuring system has cooled down to ambient temperature.
- The sample gas supply is closed.
- The sample gas outlet is closed.

## Procedure

- 1. Start measurement.
- 2. Evaluate measurement result.
- 3. If a leak in gas-carrying lines is detected with a gas detector or with foam-forming agents according to DIN EN 14291, this must be sealed by suitable measures.
- 4. Document and save the measurement result in the log.

## 10.4.7 Check measured values (when system in operation)

## Procedure

- 1. Check display for pending error messages.
- 2. Check measured values for plausibility.
- 3. Check external instrument air conditioning (optional).

## 10.4.8 Checking the overpressure

## Important information

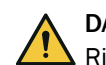

DANGER RISK OF EXPLOSION

Risk of explosion when working on the device.

Ensure no explosive atmosphere is present when working on the device.

## Procedure

- 1. Check overpressure.
- $\checkmark$  The overpressure should be permanently 4 ... 5 mbar(g).
- 2. When the pressure is lower:
- 3. Set the operating mode of the pressurized enclosure on the control unit to Bypass mode, see the associated Operating Instructions (the factory code for Bypass mode is: 0002).

#### 

As long as the Bypass mode is activated, the operator must ensure that an explosive atmosphere cannot occur in the vicinity of the pressurized enclosure at any time.

- 4. Open cabinet.
- 5. By changing the purge air flow during normal operation of the pressurized enclosure, the internal pressure in the pressurized enclosure can be changed. The adjustment is made directly on the purge valve which is electrically controlled by the pressurized enclosure control unit. For this purpose, this purge medium valve has a bypass screw in its valve body, the position of which can be readjusted.
- 6. Close cabinet.
- 7. Check overpressure.
- 8. If the overpressure cannot be adjusted within the required range, then the pressurized enclosure has too many leaks. In this case, carefully check for major leakage:
  - Door seal
  - Cable and wire entries
  - Purge air outlet valves

Also check the correct setting of the purge air pressure regulator. The recommended setting value is 2.5 bar(g) and may be increased to max. 4.5 bar(g).

9. After the check is complete, return the pressurized enclosure Bypass mode to the normal operating mode.

## Related topics

Pressurized Enclosure System Operating Instructions

## **10.5** Maintaining the instrument air conditioning.

**10.5.1** Maintaining the instrument air conditioning (option)

#### Overview

Depending on the instrument air quality:

- Internal instrument air conditioning for analyzer
- External instrument air conditioning for purge air

#### Prerequisites

The quality requirements for instrument air are met.

#### Procedure

- 1. Switch on the analyzer maintenance signal: Tasks  $\rightarrow$  Maintenance signal on/off
- 2. Flush system for 10 minutes in this state.
- 3. Close off operator's instrument air supply.

#### 

The probe tube is not purged when no instrument air is available.

- Only close off the instrument air supply for a short time (several minutes).
- 4. Perform maintenance on the instrument air conditioning according to the provided manufacturer's instructions.
- 5. Open instrument air supply again.
- 6. Switch the maintenance signal off again.

#### **Related topics**

- Analyzer Instrument Air Conditioning Operating Instructions
- Purge Air Instrument Air Conditioning Operating Instructions

## **10.5.2** Maintaining the external instrument air conditioning (option)

#### Prerequisites

• The quality requirements for instrument air are met.

## Procedure

1. Check the external instrument air conditioning for correct function.

## 10.6 Maintaining the cooling unit

## Procedure

- 1. Switch on the analyzer maintenance signal: Tasks → Maintenance signal on/off
- 2. Perform maintenance on the cooling unit according to the provided manufacturer's instructions.
- 3. Switch the maintenance signal off again.

#### **Related topics**

• Cooling Unit Operating Instructions

## **11** Troubleshooting

## 11.1 Safety

## Requirements for the maintenance personnel

- Only allow an authorized electrician to work on the electrical system or electrical assemblies.
- The technician must be familiar with explosion protection.
- Explosion-proof devices may only be repaired by qualified persons with official recognition.
- The technician must be familiar with the exhaust gas technology of the operator's plant (hazard by overpressure and toxic and hot flue gases) and be able to avoid hazards when working on gas ducts.
- The technician must be familiar with handling compressed gas cylinders (span gases).
- The technician must be able to avoid hazards caused by noxious span gases.
- The technician must be familiar with gas lines and their screw fittings (be able to ensure gas-tight connections).

## Explosion protection

## DANGER RISK OF EXPLOSION

Risk of explosion when working on the device.

- Ensure no explosive atmosphere is present when working on the device.
- Set the operating mode of the pressurized enclosure on the control unit to Bypass mode, see the associated Operating Instructions (the factory code for Bypass mode is: 0002).
- As long as the Bypass mode is activated, the operator must ensure that an explosive atmosphere cannot occur in the vicinity of the pressurized enclosure at any time. After the check is complete, return the pressurized enclosure Bypass mode to the normal operating mode.

## Electric voltage

## DANGER

Danger to life through electric shock

There is a risk of electric shock when working on the device with the voltage supply switched on.

- Before starting work on the device, ensure the voltage supply can be switched off in accordance with the valid standard using a power isolating switch/circuit breaker.
- Switch off the voltage supply before starting any work on the device.
- After completion of the work or for test purposes or calibration, the power supply may only be activated again by authorized personnel complying with the safety regulations.

## NOTICE

!

Risk of destruction of electronic components by electrostatic discharge (ESD)

When electronic assemblies are touched, there is a risk of the assembly being destroyed by electrical equipotential bonding.

Make sure you have the same electric potential as the assembly (e.g. by grounding) before touching the assembly.

# NOTICE

Observe voltage variant

Some spare parts are available in different voltage variants, 115 V or 230 V. The power voltage of your system is shown on the type plate.

• Check spare parts for voltage dependency before fitting:

#### Sample gases and exhaust gases

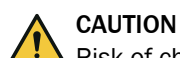

Risk of chemical burns by acid gas

Acid condensate could escape when working on the sample gas lines and the associated assemblies.

- Take appropriate protective measures for work (e.g., by wearing a safety mask, protective gloves and acid resistant clothes)
- In case of contact with the eyes, rinse immediately with clear water and consult a doctor.

# NOTICE

Risk of contamination of analyzer

The gas sampling unit and analyzer are flushed with instrument air when the system is not in measuring operation. When the instrument air is switched off, there is the risk of contamination of the analyzer.

• Pull the gas sampling unit out of the exhaust duct when instrument air is not available for a longer period of time.

#### Surfaces

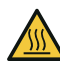

CAUTION DANGER OF BURNS DUE TO HOT SURFACES

Danger of burns due to hot surfaces

- Wear suitable protective clothes, for example, heat-resistant gloves.
- Switch off the device and allow the components to cool down.

## Span gases

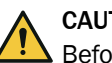

## CAUTION

Before working on span gas cylinders or span gas lines: Relieve the span gas pressure

- Shut off the span gas cylinder.
- Open the span gas valve: Menu: 2 Adjustment  $\rightarrow$  3 Span gas feed.
- ▶ Wait for about 1 minute until the pressure in the lines has been relieved.
- Close the span gas valve: Menu: 2 Adjustment  $\rightarrow$  3 Span gas feed.

#### Please note:

- After working on the gas path: Perform a leak tightness check.
- After exchanging a span gas cylinder: Check the compliance with the span gas concentration set in the menu: 2 Adjustment  $\rightarrow$  5 Settings  $\rightarrow$  1 Concentrations

## **11.2** Error messages and possible causes

#### Overview

Current pending messages are shown on the device display.

Display of current device state data: Logbook.

The following Table only includes those messages with classification "X" that are important for information.

Messages not included in the following Table have no further significance for operation.

#### Important information

Messages with status "F" must be cleared first.

Close the logbook and open it again to check whether the error is cleared.

## Trigger: System

- C = Classification
- F = Failure
- M = Maintenance request

Table 6: Error codes - System

| Code                        | Error text          | ĸ | Description                                        | Possible clearance                                                                                                    |
|-----------------------------|---------------------|---|----------------------------------------------------|----------------------------------------------------------------------------------------------------|
| S001 Temperature too high F |                     | F | Measuring cell temperature too high                | When $T \ge 360.7$ °C: Check plug-in connectors.<br>When ok: Call E+H Service.                                                                                                    |
|                             |                     |   |                                                    | When T < 360.7 °C: Call E+H Service.                                                                                                    |
|                             |                     |   | Optic head temperature too high                    | When $T \ge 151.2$ °C: Check plug-in connectors.<br>When ok: Call E+H Service.                                                                                                    |
|                             |                     |   |                                                    | When T < 151.2 °C:<br>When cabinet temperature $\geq$ 55 °C: Check cabinet fan / replace filter pad.<br>Otherwise call E+H Service.                                                                                                    |
|                             |                     |   | Temperature of heating for an assembly too high    | Check device documentation to clarify which assembly is affected.                                                                                                    |
|                             |                     |   |                                                    | When $T \ge 360.7$ °C: Check plug-in connectors.<br>When ok: Call E+H Service.                                                                                                    |
|                             |                     |   |                                                    | When T < 360.7 °C: Call E+H Service.                                                                                                    |
|                             |                     |   | LPMS01 (1/2 control) temperature too high          | When enclosure temperature ≥ 55 °C: Check cabinet fan / replace filter pad.                                                                                                    |
|                             |                     |   |                                                    | When enclosure temperature < 55 °C: Check fan of elec-<br>tronics unit / clean or replace filter pad.<br>Otherwise call E+H Service.                                                                                                    |
|                             |                     |   | LPMS02 (power electronics) temperature too<br>high | When enclosure temperature $\geq$ 55 °C: Check cabinet fan / replace filter pad.                                                                                                    |
|                             |                     |   |                                                    | When enclosure temperature < 55 °C: Call E+H Service.                                                                                                    |
|                             |                     |   | LPMS03 temperature too high                        | When no error message for optic head temperature: Call<br>E+H Service.<br>Otherwise, see optic head error clearance                                                                                                    |
| S002                        | Temperature too low | F |                                                    | Check system documentation to clarify which assembly is affected (heating circuit 17).                                                                                                    |
|                             |                     |   |                                                    | Check circuit breaker                                                                                                    |
|                             |                     |   |                                                    | <ul> <li>Circuit breaker has triggered:</li> <li>Check all affected lines for damage.</li> <li>Check the plugs.</li> <li>When ok: Perform reset of circuit breaker.</li> <li>Check all plugs are plugged correctly.</li> <li>Circuit breaker has not triggered:</li> </ul> |
|                             |                     |   |                                                    | When heating hose affected: Connect new PT100.<br>Otherwise call E+H Service.                                                                                                    |
| S004                        | Flow too low        | F |                                                    | When pressure error, clear it first.<br>Sample gas flow too low and purge/zero gas flow ok:<br>Check/replace sampling filter                                                                                                    |
|                             |                     |   |                                                    | Sample gas flow and purge/zero gas flow too low: Call E+H Service                                                                                                    |
|                             |                     |   |                                                    | Purge/zero gas flow too low and sample gas flow ok:<br>Check all hose connections.<br>When ok: Call E+H Service.                                                                                                    |

| Code    | Error text                          | ĸ | Description                                                                | Possible clearance                                                                  |
|---------|-------------------------------------|---|----------------------------------------------------------------------------|-------------------------------------------------------------------------------------|
| S005    | Cell pressure too high              | F |                                                                            | Only sample gas pressure too high:                                                  |
|         |                                     |   |                                                                            | • Ensure sample gas pressure within device specifica-                               |
|         |                                     |   |                                                                            | tion.<br>If not possible: Call E+H Service                                          |
|         |                                     |   |                                                                            | In the possible. Our Entrocements the high:                                         |
|         |                                     |   |                                                                            | Exhaust das bass arimped /blocked?                                                  |
|         |                                     |   |                                                                            | Counter-pressure in exhaust duct too high?                                          |
|         |                                     |   |                                                                            | <ul> <li>Check all hose connections.</li> </ul>                                     |
|         |                                     |   |                                                                            | When ok: Call F+H Service.                                                          |
|         |                                     |   |                                                                            | Only purge/zero gas pressure too high:                                              |
|         |                                     |   |                                                                            | • Set correct pressure on pressure reducer unit.                                    |
|         |                                     |   |                                                                            | Call E+H Service.                                                                   |
| S006    | Cell pressure too low               | F |                                                                            | Call E+H Service.                                                                   |
| S008    | Chopper                             | F | Chopper frequency not regulated.                                           | Call E+H Service.                                                                   |
| S009    | Motor filterwheel 1                 | F | Filterwheel motor does not detect reference                                | Call E+H Service.                                                                   |
| S010    | Motor filterwheel 2                 | 1 | position.                                                                  |                                                                                     |
| S011    | Motor filterwheel 3                 |   |                                                                            |                                                                                     |
| S012    | IR source                           | F | Voltage or current outside tolerance                                       | Call E+H Service.                                                                   |
| S013    | 5 Volt power                        | F | Outside tolerance                                                          | Call E+H Service.                                                                   |
| S014    | 24 Volt power                       | F | Outside tolerance                                                          | Call E+H Service.                                                                   |
| S015    | Detector signal                     | F |                                                                            | Call E+H Service.                                                                   |
| S016    | Ref.energy too low                  | F |                                                                            | Call E+H Service.                                                                   |
| S018    | $O_2$ sensor failure                | F |                                                                            | Check plug connection.                                                              |
|         | -                                   |   |                                                                            | When ok: Call E+H Service.                                                          |
| S019    | O <sub>2</sub> adj. factor too high | F |                                                                            | Perform $O_2$ adjustment again.                                                     |
|         |                                     |   |                                                                            | When message is still present: Call E+H Service.                                    |
| S024    | No active component                 | F | When "active" checkmarks of all components are inactive                    | When current backup available: Load backup.<br>Otherwise call E+H Service.          |
| S025    | Evaluation module fail-             | F | Evaluation module can not be started.                                      | When current backup available: Load backup.                                         |
|         | ure                                 |   |                                                                            | Otherwise call E+H Service.                                                         |
| S026    | Evaluation mod. file error          | F | Files for evaluation module not created                                    | When current backup available: Load backup.<br>Otherwise call E+H Service.          |
| S027    | No result                           | F |                                                                            | When current backup available: Load backup.<br>Otherwise call E+H Service.          |
| 35      | Sample gas line 1 Over-             | F | Overtemperature shutdown of sample gas line                                | Check sample gas line for damage                                                    |
|         | temp.                               |   | by temperature limiter Jumo                                                | Check setting on temperature controller                                             |
|         |                                     |   |                                                                            | When no error is found: Call E+H Service.                                           |
| 37      | Sample gas line 2 Over-<br>temp.    | F | Overtemperature shutdown of sample gas line<br>by temperature limiter Jumo | Check sample gas line for damage<br>Check setting on temperature controller         |
|         |                                     |   |                                                                            | When no error is found: Call E+H Service.                                           |
| Mainter | ance                                |   |                                                                            |                                                                                     |
| 30      | Overpressure Fault                  | M | Pressurized enclosure error                                                | Check all openings are correctly closed.<br>Perform a leak test.                    |
| 31      | Temperature cabinet                 | М | Control cabinet temperature too high                                       | Check functionality of cooling unit<br>Match ambient conditions with specified data |
| 32      | Fault air conditioner               | M | Cooling unit error                                                         | See Cooling Unit Operating Instructions                                             |
| S033    | Dev. zero point too high            | м | Parameters set for measured component                                      | Check zero gas for pressure and cleanness.                                          |
|         | ,                                   |   |                                                                            | Perform maintenance on compressed air conditioning                                  |
|         |                                     |   |                                                                            | Perform manual zero point adjustment twice (menu:                                   |
|         |                                     |   |                                                                            | 2 Adjustment $\rightarrow$ 1 Adjustment $\rightarrow$ 1 Zero point adjust-          |
|         |                                     |   |                                                                            | ment).<br>When message occurs again during next automatic zero                      |
|         |                                     |   |                                                                            | point adjustment: Call E+H Service                                                  |

| Code  | Error text                            | к | Description                                                                                                    | Possible clearance                                                                                                    |
|-------|---------------------------------------|---|----------------------------------------------------------------------------------------------------|----------------------------------------------------------------------------------------------------|
| S034  | Config. I/O mod.                      | М | Configuration error, found module does not correspond to that of the nominal configura-<br>tion                                                       | Check IO modules, check plug connectors and voltage<br>supply, load backup if necessary.<br>Otherwise call E+H Service.                                                                                                   |
| S035  | Ref.energy too low                    | м |                                                                                                    | Call E+H Service.                                                                                                    |
| S036  | O <sub>2</sub> sensor failure         | м |                                                                                                    | Call E+H Service.                                                                                                    |
| S038  | Current invalid                       | м | Analog output: Desired current not reached.                                                                                                    | Check connections on the Analog module.                                                                                                    |
| S039  | Current invalid                       | м | Analog input: Current outside valid range.                                                                                                    |                                                                                                    |
| S040  | Flow too high                         | М |                                                                                                    | Call E+H Service.                                                                                                    |
| S041  | Flow too low                          | М |                                                                                                    | When pressure error, clear it first.<br>Sample gas flow too low and purge/zero gas flow ok:<br>Check/replace sampling filter                                                                                              |
|       |                                       |   |                                                                                                    | Sample gas flow and purge/zero gas flow too low: Call E+H Service                                                                                                    |
|       |                                       |   |                                                                                                    | Purge/zero gas flow too low and sample gas flow ok:<br>Check all hose connections. Check zero gas needle valve<br>setting.<br>When ok: Call E+H Service.                                                                  |
| S043  | IR source weak                        | м | Voltage or current outside tolerance                                                                                                    | Call E+H Service.                                                                                                    |
| S045  | Dev. span adjust too<br>high          | М | Gas adjustment not performed because it is<br>outside the tolerable range; parameters set for<br>measured component                                   | Check that correct span gas is connected, span gas con-<br>centration is entered correctly and the certificate is still<br>valid.<br>Perform new span gas adjustment, when message is still<br>present: Call E+H Service. |
| S046  | Dev. int. adjust too high             | М | Adjustment with internal adjustment filters not<br>performed because it is outside the tolerable<br>range; parameters set for measured compo-<br>nent | Check instrument air and zero gas quality. Perform<br>adjustment again with internal adjustment filters.<br>When message is still present: Call E+H Service.                                                              |
| S047  | Dev. O <sub>2</sub> adjust too high   | М | O <sub>2</sub> adjustment not performed because it is<br>outside the tolerable range; parameters set for<br>measured component                        | Perform $O_2$ adjustment again, when message is still pending: Call E+H Service.                                                                                                    |
| S048  | Alarm O <sub>2</sub> measured value   | М | The current $O_2$ measured value is outside the alarm limits.                                                                                         |                                                                                                    |
| S049  | SD card not detected                  | м |                                                                                                    | Check the SD-card position. When ok: Call E+H Service.                                                                                                    |
| S050  | Adjust factor is zero                 | м |                                                                                                    | Check entry of span gas concentration.                                                                                                    |
| S055  | O <sub>2</sub> adjust factor too high | м | O <sub>2</sub> adjustment factor is above warning limit.                                                                                              | Call E+H Service.                                                                                                    |
| Error |                                       |   |                                                                                                    |                                                                                                    |
| S113  | Check sum error                       | F | Error in communication between CAN node and I/O module                                                                                                | Check I/O modules, cable damage.                                                                                                    |
| S114  | Communication error                   | F | Interruption in communication between CAN node and I/O module                                                                                         |                                                                                                    |
| S116  | Connection was interr.                | F | Signals that the output was switched free from current because of the time-out.                                                                       | Check I/O modules, cable damage.                                                                                                    |

## 11.3 Replacing the Electronics module filter pad

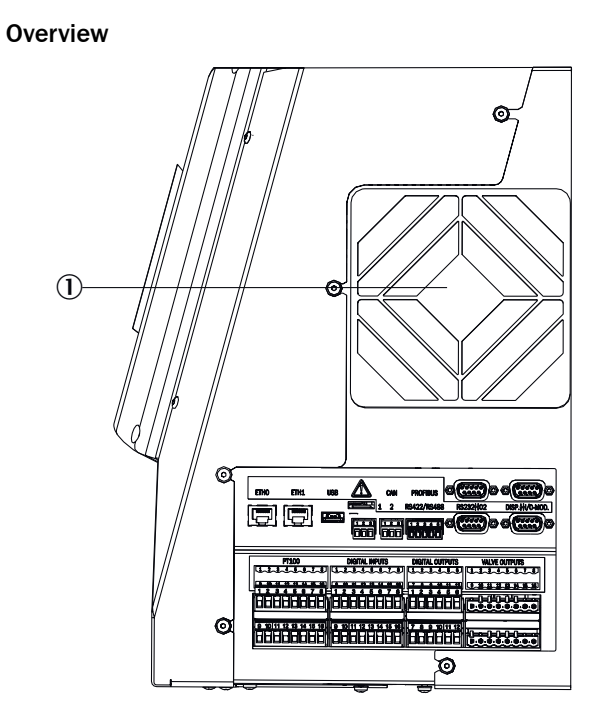

Figure 9: Electronic housing (right side)

## Important information

## NOTICE

!

Dirt can get into the device when replacing the filter pad.

• Only replace the filter pad when the device is switched off.

#### Prerequisites

• The device is switched off.

#### Procedure

- 1. Pull cover ① off.
- 2. Replace the filter pad inside.

## 12 Decommissioning

## 12.1 Switching off

12.1.1 Switching off

## Important information

## NOTICE

Risk of contamination of analyzer

The gas sampling unit and analyzer are flushed with instrument air when the system is not in measuring operation. When the instrument air is switched off, there is the risk of contamination of the analyzer.

• Pull the gas sampling unit out of the exhaust duct when instrument air is not available for a longer period of time.

#### Procedure

- 1. Switch off all poles of the system at the two main switches on the connection unit.
- 2. Purge system with instrument air for a minimum of 10 minutes.
- 3. Switch the calibration gases off.
- 4. Ensure no sample gas reaches the analyzer.
- 5. Ensure that no gas can enter the analyzer system via the exhaust gas line.
- 6. The cabinet door must not be opened until 15 minutes after shutdown when an explosive atmosphere is present.

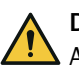

## DANGER

After switching off the voltage supply, some parts inside the analyzer cabinet may have high temperatures that could lead to ignition of an explosive atmosphere.

- 7. Switch off the external (on-site) power disconnection unit.
- 8. The system contains a battery that is charged after shutdown. Should the system remain without explosion protection for a significant time, the battery should be removed.

## 12.1.2 Shutdown

#### Prerequisites

• System is switched off.

#### Procedure

- 1. Ensure the gas sampling unit can not be contaminated (e.g. by pulling the probe tube)
- 2. Switch external instrument air off.
- 3. Close off gas inlets and outlets gas-tight

#### **Related topics**

Switching the system off: see "Switching off", page 53

## 12.2 Return delivery

## 12.2.1 Shipping for repair

## Overview

You can find all information on the repair flat rates, Repair Form (incl. Non-Risk Declaration and return information) at www.endress.com/Downloads.

## Important information

## NOTE

i

Without the Non-Risk Declaration, the device will either be cleaned by a third-party company at the customer's expense or the package will not be accepted.

## Procedure

- 1. Contact your local Endress+Hauser representative. Addresses: See back of the Operating Instructions.
- 2. Clean device.
- 3. Fill in the Repair form including Non-Risk Declaration and send in advance to the Endress+Hauser representative by e-mail.
- 4. Pack the unit carefully and shockproof in the original packaging for transport.
- 5. Enclose the Repair Form and attach it to the outside of the packaging.

## 12.2.2 Cleaning the device before returning

#### Important information

# NOTICE

☐ Device damage through incorrect cleaning.

- Close the housing before cleaning so that no fluid can penetrate.
- Do not use a high-pressure cleaner, aggressive mechanical or chemical cleaning agents.

#### Prerequisites

Device is voltage-free.

## Procedure

Clean surfaces and parts with media contact

- 1. Remove loose contamination with compressed air.
- 2. Remove adhering contamination with a mild soap solution and a soft cloth.
- 3. Do not clean optical surfaces.

## 12.3 Transport

#### Procedure

- 1. Protect the device before transport.
- 2. Use the original packaging for transport or alternatively a suitable padded stable packaging.
  - A transport container with adequate stability can also be used.
- 3. Protect the device with padding from shocks and vibrations.
- 4. Thoroughly secure the device in place inside the transport container. Make sure there is sufficient space between the analyzer and the walls of the transport container.

## 12.4 Disposal

## Important information

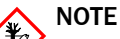

The following subassemblies contain substances that may have to be disposed of separately:

- Electronics: Capacitors, rechargeable batteries, batteries.
- Display: Liquid of LC display.
- All parts with media contact can be contaminated with harmful substances.

## Disposal of the device

The device can easily be disassembled into its components which can then be sent to the respective raw material recycling facilities.

- Dispose of electronic components as electronic waste.
- Check which materials having contact with the pipeline must be disposed of as hazardous waste.
- Batteries must not be disposed of with household waste. The battery and the device must be disposed of separately in accordance with local waste disposal regulations.

# 13 Technical data

# 13.1 Dimensional drawings

!

## Important information

```
NOTICE
```

Observe clearances at the installation site:

- Top: 100 cm
- Side 100 cm

## **Dimension drawing**

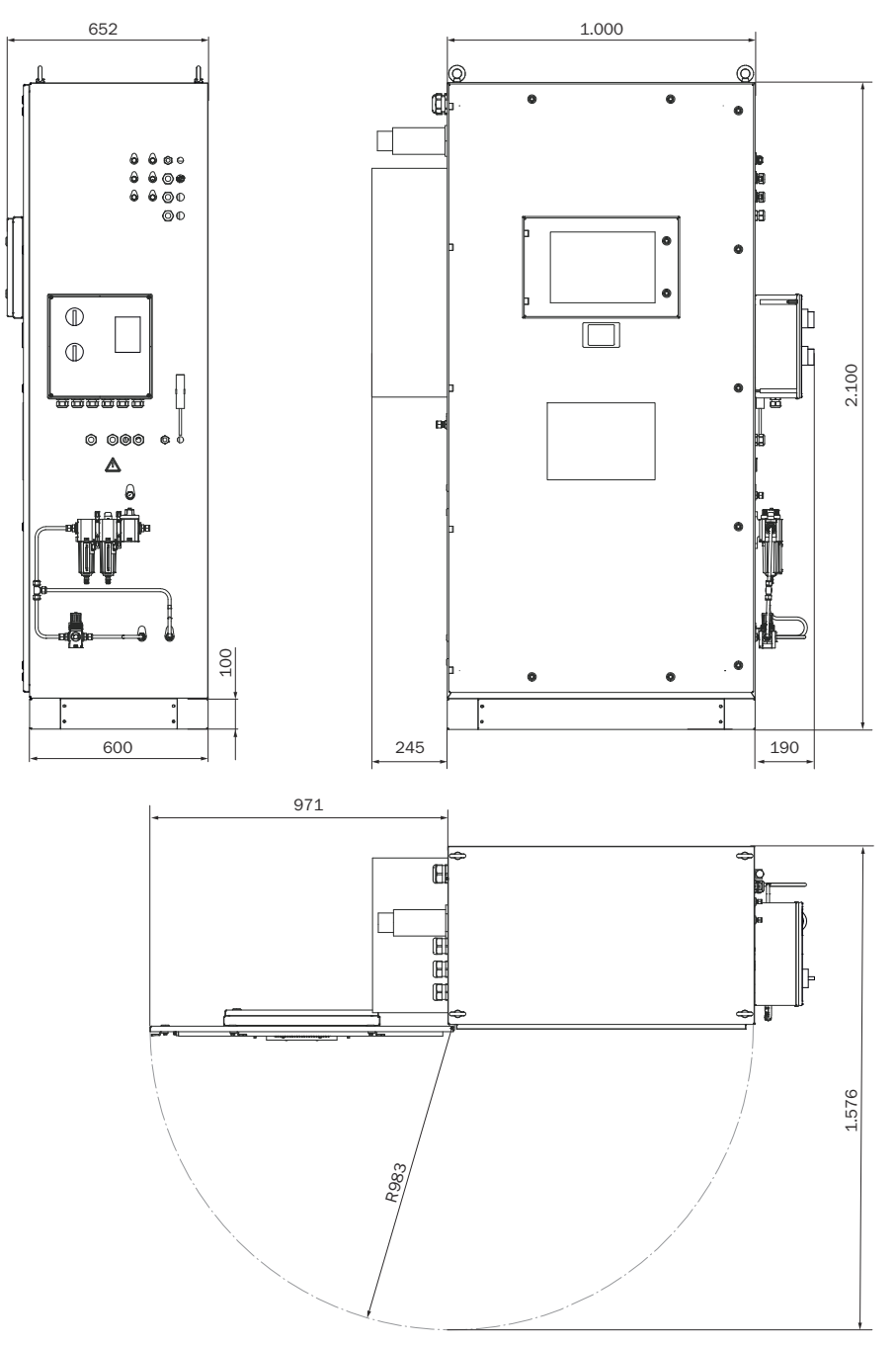

Figure 10: MCS200HW Ex p (dimensions in mm)

#### 13.2 **Technical data**

#### 13.2.1 **Measured values**

Table 7: Measured variables

| Number of measured variables |                          |  |
|------------------------------|--------------------------|--|
| Number of measured variables | 10 IR components + $O_2$ |  |
|                              |                          |  |

Table 8: Measuring method

I

| Measuring method |                |
|------------------|----------------|
| Measuring method | Hot extractive |

Table 9: Sample volume

| Sample volume |             |
|---------------|-------------|
| Sample volume | 200 400 l/h |

Table 10: Measuring ranges

| Measuring component | Measuring range                  |
|---------------------|----------------------------------|
| HCI                 | 0 9 ppm; 0 1840 ppm              |
| NH <sub>3</sub>     | 0 9 ppm / 0 650 ppm              |
| СО                  | 0 24 ppm / 0 8,000 ppm           |
| NO                  | 0 37 ppm / 0 1,865 ppm           |
| CH <sub>4</sub>     | 0 70 ppm; 0 700 ppm              |
| NO <sub>2</sub>     | 0 25 ppm; 0 240 ppm              |
| C0 <sub>2</sub>     | 0 25% by volume; 0 50% by volume |
| SO <sub>2</sub>     | 0 26 ppm; 0 875 ppm              |
| H <sub>2</sub> O    | 0 40% by volume                  |
| 02                  | 0 25% by volume                  |
| N <sub>2</sub> O    | 0 23 ppm / 0 1,015 ppm           |

#### Table 11: Certified measuring ranges in accordance with EN15267-3

| Measuring compo-<br>nent | Module name            | Certified measuring ranges | Additional measuring ranges |
|--------------------------|------------------------|----------------------------|-----------------------------|
| HCI                      | HCI                    | 0 15 mg/m <sup>3</sup>     | 0 3,000 mg/m <sup>3</sup>   |
| NH <sub>3</sub>          | NH <sub>3</sub>        | 0 10 mg/m <sup>3</sup>     | 0 500 mg/m <sup>3</sup>     |
| NH <sub>3</sub>          | NH <sub>3</sub> (low)  | 0 7 mg/m <sup>3</sup>      | 0 500 mg/m <sup>3</sup>     |
| СО                       | СО                     | 0 75 mg/m <sup>3</sup>     | 0 10,000 mg/m <sup>3</sup>  |
| СО                       | CO (low)               | 0 30 mg/m <sup>3</sup>     | 0 10,000 mg/m <sup>3</sup>  |
| NO                       | NO                     | 0 150 mg/m <sup>3</sup>    | 0 2,500 mg/m <sup>3</sup>   |
| NO                       | NO (low)               | 0 50 mg/m <sup>3</sup>     | 0 2,500 mg/m <sup>3</sup>   |
| CH <sub>4</sub>          | CH <sub>4</sub>        | 0 50 mg/m <sup>3</sup>     | 0 500 mg/m <sup>3</sup>     |
| NO <sub>2</sub>          | NO <sub>2</sub>        | 0 50 mg/m <sup>3</sup>     | 0 500 mg/m <sup>3</sup>     |
| SO <sub>2</sub>          | SO <sub>2</sub>        | 0 75 mg/m <sup>3</sup>     | 0 2,500 mg/m <sup>3</sup>   |
| N <sub>2</sub> 0         | N <sub>2</sub> O       | 0 100 mg/m <sup>3</sup>    | 0 2,000 mg/m <sup>3</sup>   |
| N <sub>2</sub> 0         | N <sub>2</sub> O (low) | 0 45 mg/m <sup>3</sup>     | 0 2,000 mg/m <sup>3</sup>   |
| C0 <sub>2</sub>          | C0 <sub>2</sub>        | 0 25% by volume            | -                           |
| H <sub>2</sub> 0         | H <sub>2</sub> O       | 0 40% by volume            | _                           |
| 02                       | 02                     | 0 25% by volume            | -                           |

Table 12: Measured value characteristics

| Measured value characteristics |             |  |
|--------------------------------|-------------|--|
| Measuring principle            | Photometric |  |

| Measured value characteristics |                                                        |  |
|--------------------------------|--------------------------------------------------------|--|
| Measuring precision            | < 2% of the respective full scale value                |  |
| Detection limit                | < 2% of the respective full scale value                |  |
| Sensitivity drift              | < 2% of the respective full scale value per week       |  |
| Zero point drift               | < 2% of the respective full scale value per week       |  |
| Span drift                     | < 2% of the respective full scale value per week       |  |
| Setting time t <sub>90</sub>   | < 200 s, total measuring path as from probe extraction |  |

## 13.2.2 Ambient conditions

Table 13: Operation

| Ambient conditions in operation |                                            |  |
|---------------------------------|--------------------------------------------|--|
| Installation location           | Indoor and outdoor installation            |  |
| Ambient temperature             | -20 +50 °C                                 |  |
| Explosion protection            | II 3G Ex dc ec ic [ic] mc nC pzc IIC T3 Gc |  |
| Relative humidity               | < 90% (without condensate)                 |  |
| Air pressure                    | 850 1100 hPa                               |  |

## Table 14: Storage

| Ambient conditions in storage |                            |  |
|-------------------------------|----------------------------|--|
| Ambient temperature           | -20 +55 °C                 |  |
| Relative humidity             | < 90% (without condensate) |  |

## 13.2.3 Housing

| Table | 15: | Design |
|-------|-----|--------|
|-------|-----|--------|

| Design                       |                                                                                  |  |
|------------------------------|----------------------------------------------------------------------------------|--|
| Design                       | 1 x stand-alone enclosure                                                        |  |
| Material, general            | Stainless steel AISI 304 (1.4301)<br>Optional: GRP, sheet steel                  |  |
| Dimensions                   | see "Dimensional drawings", page 56                                              |  |
| Installation                 | Upright                                                                          |  |
| Weight                       | Approx. 400 kg                                                                   |  |
| Materials with media contact | <ul><li>Stainless steel 1.4571</li><li>PTFE</li><li>Aluminium (coated)</li></ul> |  |
| Enclosure rating             | IP65                                                                             |  |
| Impact resistance            | IK08                                                                             |  |

## 13.2.4 Interfaces and protocols

Table 16: Interfaces and protocols

| Operation and interfaces |                                                                                                    |  |
|--------------------------|----------------------------------------------------------------------------------------------------|--|
| Operation                | Via display or Google Chrome browser with SOPASair soft-<br>ware, several operating levels, password-protected |  |
| Display and input        | Foiled color display with touchscreen                                                                          |  |
| Analog inputs/outputs    | Optional                                                                                                    |  |
| Digital inputs/outputs   | Optional                                                                                                    |  |
| Data interface           | 1 x Modbus TCP/IP                                                                                              |  |
| Profibus                 | Configurable                                                                                                   |  |
| Profinet                 | Configurable                                                                                                   |  |
| PC operation             | Browser Google Chrome with SOPASair via Ethernet                                                               |  |

## 13.2.5 Power supply

Table 17: Voltage supply

| Voltage supply |                        |             |                 |
|----------------|------------------------|-------------|-----------------|
| Po             | wer input              | Power input |                 |
| •              | Analyzer               | •           | Approx. 1000 VA |
| •              | Heated sample gas line | ٠           | Approx. 90 VA/m |
| •              | Gas sampling unit      | •           | 200 600 VA      |
| •              | Cooling unit           | ٠           | 1300 VA         |

Table 18: Optional interfaces

| Interfaces (optional) |                                    |  |
|-----------------------|------------------------------------|--|
| Digital outputs       | 4 outputs, 24 V, 0.5 A             |  |
| Digital inputs        | Electrically isolated, 24 V, 0.3 A |  |

Table 19: Cable glands

| Cable glands                        |                            |  |
|-------------------------------------|----------------------------|--|
| Hose bundle line                    | M50x1.5 D23 - D35 Ex PA-SW |  |
| Main power supply                   | M25x1.5 D7 - D17 Ex PA-SW  |  |
| UPS power supply                    | M25x15 D7 - D17 Ex PA-SW   |  |
| External I/O lines (digital/analog) | M25x1.5 D7 - D17 Ex PA-SW  |  |
| Ethernet interface                  | M20x1.5 D4 - D13 Ex PA-SW  |  |

## 13.2.6 Gas supply

## Important information

## NOTICE

!

Malfunction of the measuring device due to unsuitable instrument air

Operation with air not satisfying the specifications voids the warranty and does not ensure proper functioning of the measuring device.

- Only feed conditioned instrument air to the measuring device.
- ► The instrument air quality must meet the specification.

## Supply gases

Table 20: Supply gases

| Gas                                                               | Quality                                                                                                    | Inlet pressure               | Flow rate                                                 |
|-------------------------------------------------------------------|----------------------------------------------------------------------------------------------------|------------------------------|-----------------------------------------------------------|
| Instrument air (zero<br>gas quality)                              | Particle size max. 5 µm<br>Pressure dew point max40<br>°C<br>Oil content max. 0.01 mg/m <sup>3</sup><br>ISO 8573-1:2010 [1:2:2]        | 600 700 kPa<br>(6.0 7.0 bar) | Approx. 350 NI/h<br>Approx. 1300 NI/h<br>(with backflush) |
| Inlet of instrument air<br>solely as induction air<br>for ejector | Particle size max. 5 µm<br>Pressure dew point max. +3 °C<br>Oil content max. 0.1 mg/m <sup>3</sup><br>ISO 8573-1:2010 [1:4:3]          | 500 700 kPa<br>(5.0 7.0 bar) | Approx. 1300 NI/h                                         |
| Air dryer (option)                                                | With the air dryer option,<br>approx. 2,250 NI/h of addi-<br>tional instrument air is required<br>(at a primary pressure of 7<br>bar). |                              |                                                           |
| External span gas                                                 | Span gas must comply with the specifications of the standards to be applied.                                                           | Max. 400 kPa<br>(3.5 bar)    | Approx. 350 NI/h                                          |

| Gas                                              | Quality                                                                                                    | Inlet pressure               | Flow rate     |
|--------------------------------------------------|----------------------------------------------------------------------------------------------------|------------------------------|---------------|
| Instrument air for<br>pressurized enclo-<br>sure | Particle size max. 40 µm,<br>Pressure dew point max20<br>°C<br>Oil content max. 1 mg/m <sup>3</sup><br>ISO 8573-1:2010 [5:3:3] | 600 700 kPa<br>(6.0 7.0 bar) | 500 1000 NI/h |

## 13.2.7 Tube connections

Table 21: Tube connections

| Connection                       | Dimension                                                                                   |
|----------------------------------|---------------------------------------------------------------------------------------------|
| Sample gas inlet                 | Clamping ring screw connection (hose fitting)<br>6 mm inner diameter<br>8 mm outer diameter |
| Instrument air                   | Standard: DN 8/10<br>Optionally, other diameters are possible.                              |
| Connection of air dryer (option) | DN 8/10                                                                                     |
| Span gas inlet                   | Clamping ring screw connection (hose fitting)<br>4 mm inner diameter<br>6 mm outer diameter |
| Gas outlet                       | Standard: DN 8/10<br>Optional: DN 10/12 for longer exhaust gas lines                        |

## 13.2.8 Sample gas conditions

Table 22: Sample gas characteristics

| Sample gas at sampling point                                                                                            | Characteristic                                                                     |
|----------------------------------------------------------------------------------------------------|------------------------------------------------------------------------------------|
| Process temperature                                                                                                    | 10 550 °C                                                                          |
| Sample gas temperature assembly:                                                                                        | Temperature:                                                                       |
| <ul> <li>Sample gas probe</li> <li>Sample gas line</li> <li>Parts in contact with sample gas in the analyzer</li> </ul> | <ul> <li>Approx. 165 °C</li> <li>Approx. 170 °C</li> <li>Approx. 200 °C</li> </ul> |
| Process pressure                                                                                                    | -200 +200 hPa relative                                                             |
| Dust load                                                                                                    | < 1 g/m <sup>3</sup>                                                               |

- 13.2.9 Connections in analyzer
- 13.2.9.1 Connections for interfaces and SD card
  Overview

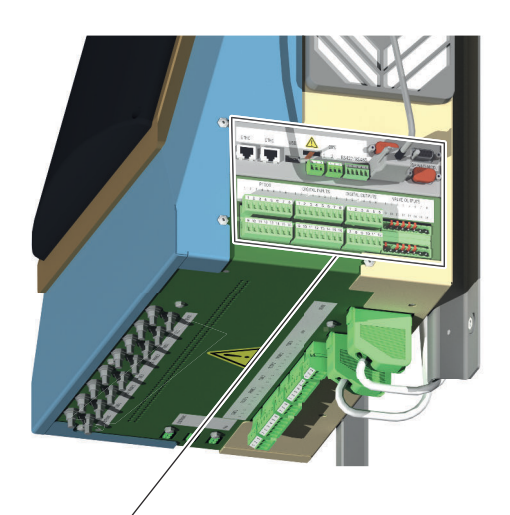

| ETHO ETH1 |                                                                       | N PROFIBUS                                                        | )00()0                                                 |
|-----------|-----------------------------------------------------------------------|-------------------------------------------------------------------|--------------------------------------------------------|
|           |                                                                       | RS422/RS485 RS232 K                                               |                                                        |
| PT100     | DIGITAL INPUTS<br>7.8) [1.2.3.4.5.6.7.<br>15.16] [9.10.11.12.13.14.15 | DIGITAL OUTPUTS<br>.8. 1.2.3.4.5.6 1.1.<br>.8. 7.8.9.10.11.12 9.5 | VALVE OUTPUTS<br>2-3-4-5-6-7-8-<br>0-11-12-13-14-15-18 |
|           |                                                                       |                                                                   |                                                        |

## Data interfaces - overview

Table 23: Data interfaces - overview

| Plug                  | Connection for                                                                                            |
|-----------------------|----------------------------------------------------------------------------------------------------|
| ETHO                  | Ethernet (e.g. SOPAS ET), MPR (remote maintenance), communication via<br>Modbus TCP - line is led upwards |
| ETH1                  | Internal                                                                                                  |
| USB                   | Internal                                                                                                  |
| SD card               | SD card (on the right, next to USB)                                                                       |
| CAN1                  | Internal                                                                                                  |
| CAN2                  | Internal                                                                                                  |
| RS422, RS485          | Internal                                                                                                  |
| RS232 (top plug)      | Internal                                                                                                  |
| 02 (bottom plug)      | O <sub>2</sub> sensor                                                                                     |
| DISP (top plug)       | Display                                                                                                   |
| I/O-MOD (bottom plug) | Internal                                                                                                  |

Table 24: Connection terminal - CAN interface, RS485 interface

| Wire                                               | Cross-section in mm <sup>2</sup> | Cross-section in<br>AWG | Tightening torque Nm |
|----------------------------------------------------|----------------------------------|-------------------------|----------------------|
| rigid                                              | 0.14 1.5                         | 28 16                   |                      |
| flexible with ferrules                             | 0.25 1.5                         | 26 16                   | 0.22 0.25            |
| flexible with ferrules with insulat-<br>ing collar | 0.25 0.75                        | 26 19                   |                      |

#### 13.2.10 Heated sample gas line

Table 25: Sample gas line - characteristics

| Sample gas line      |                                                         |
|----------------------|---------------------------------------------------------|
| Length               | Max. 50 m certified, longer sample gas lines on request |
| Ambient temperature  | -20 +50 °C                                              |
| Working temperature  | Max. 170 °C                                             |
| Temperature control  | 1 x Pt100                                               |
|                      | 1 x Pt100 for temperature limiter                       |
| Voltage supply       | 230 V                                                   |
|                      | Optional 115 V                                          |
| Power consumption    | 90 VA/m                                                 |
| Explosion protection | II 2G Ex 60079-30-1 eb IIC T3 Gb                        |

## 13.2.11 Switching on the circuit breakers again

#### Overview

The circuit breakers are located at the bottom of the electronics unit.

The circuit breakers are labeled.

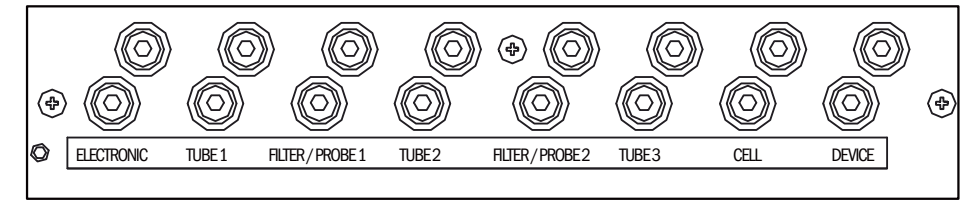

#### Procedure

When a circuit breaker has triggered

- 1. Press the circuit breaker pin back in again.
- 2. If this does not switch the circuit breaker on again, wait a few minutes (cooling down phase) and press the pin back in again.
- 3. If this does not switch the circuit breaker on again, check the assembly and replace when necessary.

#### 13.2.12 Torques for screw fittings

#### Overview

Tighten all screw connections, for which no tightening torque or no pretension force is specified in drawings or Assembly Instructions, according to VDI 2230.

Exceptions to this rule are all connections with screws that are not screw connections in the real sense. This includes hose clips, cable glands, screw fittings, gas connections, screws for circuit boards etc. Tighten these screw fittings as evenly as possible with a much lower torque (hose clips 1 Nm, other screw fittings according to manufacturer specifications).

Select the next lowest torque valid for the screw for mixed materials and special screws such as relieved screws.

The basic friction coefficient is (screw fittings without lubrication)  $\mu k = \mu G = 0.14$ . The calculated values are valid for room temperature (T=20°C).

## Torques

Table 26: Torques

| Dimension | Slope P | Tightening torque $M_{\text{A}}\left(\text{Nm}\right)$ according to strength class (see screw head) |                       |            |                |                |              |      |      |
|-----------|---------|----------------------------------------------------------------------------------------------------|-----------------------|------------|----------------|----------------|--------------|------|------|
|           |         | 3.6                                                                                                 | 4.6<br>A2-50<br>A4-50 | 5.6<br>Alu | A2-70<br>A4-70 | A2-80<br>A4-80 | 8.8<br>Titan | 10.9 | 12.9 |
| M 1.6     | 0.4     | 0.05                                                                                                | 0.05                  | 0.05       | 0.11           | 0.16           | 0.19         | 0.26 | 0.31 |
| M 2       | 0.45    | 0.1                                                                                                 | 0.1                   | 0.11       | 0.22           | 0.32           | 0.39         | 0.55 | 0.66 |
| M 2.5     | 0.45    | 0.21                                                                                                | 0.22                  | 0.23       | 0.46           | 0.67           | 0.81         | 1.13 | 1.36 |
| М З       | 0.5     |                                                                                                    | 0.54                  | 1          | 1.2            | 1.39           | 1.51         | 1.98 | 2.37 |
| M 3.5     | 0.6     |                                                                                                    | 0.85                  | 1.3        | 1.54           | 1.75           | 1.9          | 2.6  | 3.2  |
| M 4       | 0.7     |                                                                                                    | 1.02                  | 2          | 2.5            | 3              | 3.3          | 4.8  | 5.6  |
| M 5       | 0.8     |                                                                                                    | 2                     | 2.7        | 4.2            | 5.6            | 6.5          | 9.5  | 11.2 |
| M 6       | 1       |                                                                                                    | 3.5                   | 4.6        | 7.3            | 9.7            | 11.3         | 16.5 | 19.3 |
| M 8       | 1.25    |                                                                                                    | 8.4                   | 11         | 17.5           | 23.3           | 27.3         | 40.1 | 46.9 |
| M 10      | 1.5     |                                                                                                    | 17                    | 22         | 35             | 47             | 54           | 79   | 93   |
| M 12      | 1.75    |                                                                                                    | 29                    | 39         | 60             | 79             | 93           | 137  | 160  |
| M 14      | 2       |                                                                                                    | 46                    | 62         | 94             | 126            | 148          | 218  | 255  |
| M 16      | 2       |                                                                                                    | 71                    | 95         | 144            | 192            | 230          | 338  | 395  |
| M 18      | 2.5     |                                                                                                    | 97                    | 130        | 199            | 266            | 329          | 469  | 549  |
| M 20      | 2.5     |                                                                                                    | 138                   | 184        | 281            | 374            | 464          | 661  | 773  |
| M 22      | 2.5     |                                                                                                    | 186                   | 250        | 376            | 508            | 634          | 904  | 1057 |
| M 24      | 3       |                                                                                                    | 235                   | 315        | 485            | 645            | 798          | 1136 | 1329 |
| M 27      | 3       |                                                                                                    | 350                   | 470        | 708            | 947            | 1176         | 1674 | 1959 |
| M 30      | 3.5     |                                                                                                    | 475                   | 635        | 969            | 1289           | 1597         | 2274 | 2662 |
| M 33      | 3.5     |                                                                                                    | 645                   | 865        | 1319           | 1746           | 2161         | 3078 | 3601 |
| M 36      | 4       |                                                                                                    | 1080                  | 1440       | 1908           | 2350           | 2778         | 3957 | 4631 |
| M 39      | 4       |                                                                                                    | 1330                  | 1780       | 2416           | 3016           | 3597         | 5123 | 5994 |

# **14** Spare parts

| Description             | Wearing part                                                            | Part number |
|-------------------------|-------------------------------------------------------------------------|-------------|
| High performance filter | Filter element                                                          | 5349691     |
|                         | Automatic drain with metal nut<br>- metric version                      | 5349692     |
|                         | Container (metal with sight<br>glass and automatic drain - PIF<br>6 mm) | 5349693     |
| Compressed air filter   | Filter element                                                          | 5349694     |
|                         | Container (metal with sight<br>glass and automatic drain - PIF<br>6 mm) | 5349695     |

## Purge air instrument air conditioning

## Analyzer instrument air conditioning

| Description                 | Wearing part | Part number |
|-----------------------------|--------------|-------------|
| Instrument air conditioning | Service kit  | 5342058     |
|                             |              |             |

## Gas sampling unit

| Description                                                                                                    | Part number |
|----------------------------------------------------------------------------------------------------|-------------|
| Wearing parts kit comprising 1x O-ring A and B,<br>1x filter element ceramic 2 µm, 2x flat gasket<br>Viton for filter element | 5332627     |

## 15 Annex

## 15.1 Conformities

Conformities

- EMC Directive (Electromagnetic Compatibility) 2014/30/EU
- EN 61349-2: Low voltage switchgear assemblies
- ATEX Directive: 2014/34/EU

Further standards and directives: See Declaration of Conformity provided with the device.

## 15.2 Licenses

## 15.2.1 Liability disclaimer

The firmware for this device has been developed using Open Source Software. Any changes to the Open-Source components are in the general responsibility of the user. All warranty claims are excluded in this case.

The following exclusion of liability applies to the GPL components in relation to the rights holders: This program is distributed in the hope that it will be of use, but with no guarantee of this; neither is there any implied guarantee of marketability or suitability for a particular purpose. Refer to the GNU General Public License for details.

With regard to the other Open-Source components, we refer to the liability disclaimers of the copyright holders in the licence texts on the CD delivered.

## 15.2.2 Software licences

In this product, Endress+Hauser uses unchanged and, as far is necessary and in compliance with relevant licence conditions, changed Open Source Software.

The firmware of this device is therefore subject to the copyrights listed on the CD delivered. Please refer to the storage medium delivered for a complete list of the Open Source programs used as well as the relevant licence conditions.

## 15.2.3 Source codes

The source codes for the Open Source programs used in this device can be requested using the following email address: Please enter "Open Source Software" as subject.

8029892/1SIK/V1-1/2025-06

www.addresses.endress.com

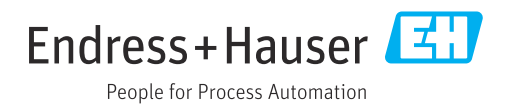